# Facturatie

## Inhoudsopgave:

Inleiding Facturatie openen Facturen aanmaken Voorbeeld Facturatie definitief maken Facturatie indienen bij zorgverzekeraar Facturatie indienen bij patiënt / cliënt Facturatie indienen bij patiënt / cliënt Facturen controleren EDP Retourbestand bekijken / inlezen Declaratieregels uit het EDP verwijderen Opnieuw opvragen van een retourbestand na verwijdering uit het EDP Een retourbestand gedownload van de Vecozo website inlezen in WinMens Declaratie of factuur zoeken (Behandelingen uit) een facturatie crediteren, corrigeren of opnieuw indienen

- <u>Een factuur crediteren / corrigeren?</u>
- Een complete factuur opnieuw versturen Herinnering versturen voor particuliere factuur Declareren via Infomedics Printen van declaraties

## **Inleiding**

Neem de handleiding goed door voor u gaat factureren. Wanneer u gewend bent om met WinMens 2 te declareren, gaat u veel veranderingen tegen komen.

Nadat u de handleiding goed door heeft genomen, kunt u een afvinklijst downloaden. Wanneer u deze lijst gebruikt, slaat u geen enkele stap over en is factureren heel eenvoudig. U kunt de afvinklijst downloaden via onze website onder het kopje Downloads of via de volgende link <a href="http://www.winmens.nl/documenten/Checklist%20Facturatie%20WinMens%203.pdf">http://www.winmens.nl/documenten/Checklist%20Facturatie%20WinMens%203.pdf</a>

## Facturatie openen

U hebt 2 opties om bij de module Facturatie te komen.

De **1**<sup>e</sup> **optie** is: Door in het snel keuzemenu op de knop **[Facturatie]** te klikken. Het scherm opent dan standaard op het tabblad Facturen aanmaken.

De 2<sup>e</sup> optie is: door in de hoofdbalk het kopje **Financieel** aan te klikken. Daarna klikt u op 1 van de onderdelen van het facturatie gedeelte. Het scherm opent dan met het aangeklikte onderdeel.

|                 |                  |                  |             |                     |                  | N N   |                 |                               |                |             |                    |                         | winiviens        |            |  |  |
|-----------------|------------------|------------------|-------------|---------------------|------------------|-------|-----------------|-------------------------------|----------------|-------------|--------------------|-------------------------|------------------|------------|--|--|
| Patiënter       | Afspraken f      | Financieel Co    | ntacten     | Zorg Statistieke    | n Help           |       | Patiënter       | Afspraken                     | Fina d C       | ontacten    | Zorg Statistiek    | en Help                 |                  |            |  |  |
| - Satiëntenka   | art 💄 Patiënt to | oevoegen 👧       | Groepen 🌡   | 🚨 Multi COV  🚴      | Zorgmail         |       | Facturen aar    | nmaken 🕥 Fac                  | turen inzien 🧯 | 📔 EI-Besta  | nd/retourinform    | atie 📎 EDP - Elekror    | iisch Declaratie | e Portaal  |  |  |
|                 |                  | Patiënten / Clië | nten        |                     |                  |       | i               |                               |                | accuracient | estitutio Natura   |                         |                  |            |  |  |
| Snel keuze      | Patiënt / Cliën  | t gegevens       |             |                     |                  |       | Snel keuze      | Patiënt / Clië                | nt gegevens    |             |                    |                         |                  |            |  |  |
| 8               | Naam             |                  |             |                     | Behandelaar      |       | 8               | Naam                          |                |             |                    | Behandelaa              | r                |            |  |  |
| Patiëntenkaart  | Voornaam         |                  |             | Voorletters         | Huisarts         |       | Patiëntenkaart  | Voornaam                      |                |             | Voorletters        | Huisarts                |                  |            |  |  |
| . 👗 .           | Geslacht         | Ge               | eboortedati | um                  | Verwijzer        |       |                 | Geslacht                      | G              | ieboortedat | um                 | Verwijzer               |                  |            |  |  |
| Verwijzing      | Adres            |                  |             |                     | Polisnumme       |       | verwijzing      | Adres                         |                |             |                    | Polisnumme              | r                |            |  |  |
| <u>s</u>        | Postcode         |                  | Plaats      |                     | Polis            |       | <b>1</b>        | Postcode                      |                | Plaats      |                    | Polis                   |                  |            |  |  |
| Agenda          | BSN              |                  | Telefoor    | ר –                 | Verzekeraar      |       | Agenda          | BSN                           |                | Telefoo     | n                  | Verzekeraar             |                  |            |  |  |
|                 |                  |                  |             |                     |                  |       |                 |                               |                |             |                    |                         |                  |            |  |  |
| Dossier         | Verwijzing / B   | ehandelgegev     | ens (       |                     |                  | A     | Dossier         | Verwijzing / Behandelgegevens |                |             |                    |                         |                  |            |  |  |
|                 | Verwijsdatum     |                  | _           |                     | Indicatiecod     | . —   | 1               | Verwijsdatum                  |                | _           |                    | Indicatiecod            | e v              | erwiis nr. |  |  |
| Dossier printen | Specialisme      |                  |             |                     |                  | ·     | Dossierprinten  | Specialisme                   |                |             |                    |                         |                  | -          |  |  |
|                 | Diagnosecode     |                  |             |                     |                  |       | E .             | Diagnosecode                  | • [            |             |                    | Indicatiecode Verwijs r |                  |            |  |  |
| Journaal        | Lokalisatie      |                  |             |                     | Vrije tekst      |       | Journaal        | Lokalisatie                   |                |             |                    | Vrije tekst             |                  |            |  |  |
|                 | Aandoening       |                  |             |                     | Vijetekst        |       |                 | Aandoening                    |                |             |                    | vije tekst              |                  |            |  |  |
| Facturatie      |                  |                  |             |                     |                  |       | Facturatie      | 1 -                           |                |             |                    |                         |                  |            |  |  |
|                 | BehandelID       | Datum            | Tijd        | Gedeclareerd        | Declaratie datum | Factu | <b>(</b>        | BehandelID                    | Datum          | Tijd        | Gedeclareerd       | Declaratie datum        | Factuur nr.      | Presta     |  |  |
| EDP             |                  |                  |             |                     |                  |       | EDP             |                               |                |             |                    |                         |                  |            |  |  |
|                 |                  |                  |             |                     |                  |       |                 |                               |                |             |                    |                         |                  |            |  |  |
| Documenten      |                  |                  |             |                     |                  |       | Documenten      |                               |                |             |                    |                         |                  |            |  |  |
|                 |                  |                  |             |                     |                  |       |                 |                               |                |             |                    |                         |                  |            |  |  |
| Correspondentie |                  |                  |             |                     |                  |       | Correspondentie |                               |                |             |                    |                         |                  |            |  |  |
|                 |                  |                  |             |                     |                  |       |                 | -                             |                |             |                    |                         |                  |            |  |  |
| Fairword        |                  |                  |             |                     |                  |       | Fairword        |                               |                |             |                    |                         |                  |            |  |  |
|                 |                  |                  |             |                     |                  |       |                 |                               |                |             |                    |                         |                  |            |  |  |
|                 |                  |                  |             |                     |                  |       |                 |                               |                |             |                    |                         |                  |            |  |  |
|                 |                  |                  |             |                     |                  |       |                 |                               |                |             |                    |                         |                  |            |  |  |
| Filter opties   | WinMens 3 ver    | -sie : 3.1.0.0   | Declarati   | e Service inlog - I | Demo versie      |       | Filter opties   | WinMens 3 ve                  | rsie : 3.1.0.0 | - Declarati | ie Service inlog - | Demo versie             |                  |            |  |  |
| Optie 1         |                  |                  |             |                     |                  |       | Optie 2         |                               |                |             |                    |                         |                  |            |  |  |
|                 |                  |                  |             |                     |                  |       |                 | -                             |                |             |                    |                         |                  |            |  |  |

Het scherm Facturatie heeft een aantal basisprincipes dat voor alle tabbladen geldt. Het scherm Facturatie is in de volledig schermweergave ook goed te gebruiken, u zet het scherm in de volledige schermweergaven met knop [\_\_\_\_]rechts bovenin het scherm.

| 🛱 Facturati                                                                                          | Facturatie _                                                                                       |           |             |                       |                 |        |                 |       |          |  |  |  |  |
|----------------------------------------------------------------------------------------------------|----------------------------------------------------------------------------------------------------|-----------|-------------|-----------------------|-----------------|--------|-----------------|-------|----------|--|--|--|--|
| Facturen                                                                                             | acturen aanmaken Facturen inzien EI-Bestand/Retourinformatie EDP - Elektronisch Declaratie Portaal |           |             |                       |                 |        |                 |       |          |  |  |  |  |
| Facturerings periode     01-01-2018     t/m     31-01-2018     Behandelingen     Image: Controle Log |                                                                                                    |           |             |                       |                 |        |                 |       |          |  |  |  |  |
|                                                                                                    | De te factureren behandelingen van de geselecteerde periode                                        |           |             |                       |                 |        |                 |       |          |  |  |  |  |
|                                                                                                    |                                                                                                    |           | Inged       | liend : EDP - VSP Veo | ozo declaraties |        |                 |       |          |  |  |  |  |
| Selecteer                                                                                            | Status                                                                                             | PatiëntID | Patiëntnaam | Begindatum            | Einddatum       | Aantal | Facturering aan | Uzovi | Maatschi |  |  |  |  |
|                                                                                                    |                                                                                                    |           |             |                       |                 |        |                 |       |          |  |  |  |  |
|                                                                                                    |                                                                                                    |           |             |                       |                 |        |                 |       |          |  |  |  |  |
|                                                                                                    |                                                                                                    |           |             |                       |                 |        |                 |       |          |  |  |  |  |

De knop voor het maximaliseren wordt de knop verkleinen [ ] als het scherm in de volledig schermweergave staat.

| I facturatie = 📴 |  |  |  |  |  |  |  |  |  |  |  |  |
|------------------|--|--|--|--|--|--|--|--|--|--|--|--|
| Ve einen         |  |  |  |  |  |  |  |  |  |  |  |  |
| Controle Log     |  |  |  |  |  |  |  |  |  |  |  |  |
|                  |  |  |  |  |  |  |  |  |  |  |  |  |
|                  |  |  |  |  |  |  |  |  |  |  |  |  |
|                  |  |  |  |  |  |  |  |  |  |  |  |  |
|                  |  |  |  |  |  |  |  |  |  |  |  |  |

U kunt in de module Facturatie, verschillende gegevens in- en uitklappen.

Dit is te zien doordat er voor de regel een rondje met daarin een + of een – teken te zien is. Wanneer er + teken te zien is, kunt u het + teken in deze regel aanklikken om de gegevens uit te klappen.

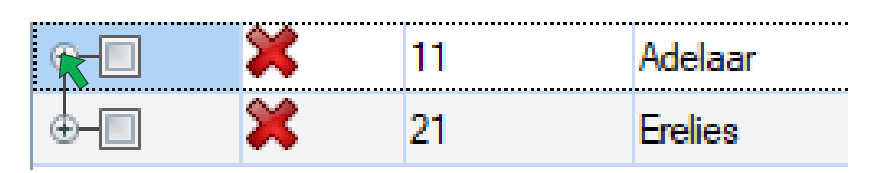

Ook kunt u afhankelijk van het tabblad onderin het scherm aangeven dat u alle gegevens uit wilt klappen, door een vinkje te zetten.

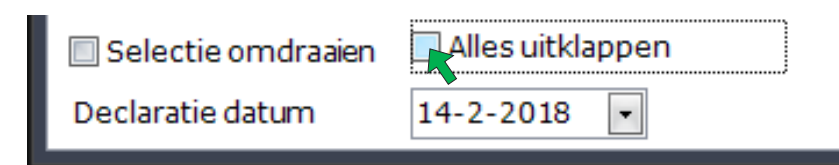

De uitgeklapte gegevens staan onder de regel die uitgeklapt is.

| 9 <b>7</b> | *            | 11         | Adelaar   |
|------------|--------------|------------|-----------|
|            | Selecteer    | BehandellD | PatientID |
|            |              | 14         | 11        |
|            | $\checkmark$ | 13         | 11        |
|            | $\checkmark$ | 15         | 11        |
|            | $\checkmark$ | 16         | 11        |

U kunt de gegevens weer inklappen door het – teken in de uitgeklapte regel te selecteren of het vinkje bij alles uitklappen weer uit te zetten.

## Facturen aanmaken

Voordat u met het aanmaken van de facturen begint, kunt u het beste eerst de Multi-COV uitvoeren. Hiervoor kunt u de <u>handleiding Multi COV</u> raadplegen.

| 📇 Facturati | ie         |            |                 | -      |                    |                      |                  |            |                 |       | X        |
|-------------|------------|------------|-----------------|--------|--------------------|----------------------|------------------|------------|-----------------|-------|----------|
| Facturen    | aanmal     | en Factur  | en inzien (EI-B | estan  | d/Retourinformatie | EDP - Elektronis     | ch Declaratie I  | Portaal    |                 |       |          |
| Facturer    | ings perio | ode 01-0   | 1-2018 💽 1      | t/m    | 31-01-2018 🔹       | Controle Log         |                  |            |                 |       |          |
|             |            |            |                 |        | De te factureren   | behandelingen van    | de geselecteerde | periode    |                 |       |          |
|             |            |            |                 |        | Inged              | iend : EDP - VSP Vec | ozo declaraties  |            | 1               |       |          |
| Selecteer   | Status     | PatiëntID  |                 | Patiën | tnaam              | Begindatum           | Einddatum        | Aantal     | Facturering aan | Uzovi | Maatschi |
| 4           |            |            |                 |        |                    | Geen records aan     | wezig!           |            |                 |       |          |
| Select      | ie omdra   | aien 🗌 All | es uitklappen   |        |                    | Veerboold            |                  | definitief |                 |       |          |
| Declarati   | ie datum   | 19-0       | 2-2018 💌        |        |                    | Qvoorbeeld           | Maak             | aennitier  |                 |       |          |

Op het tabblad Facturen aanmaken kunt u zowel voor de zorgverzekeraars als voor patiënten individueel een factuur aanmaken.

U geeft de factureringsperiode aan in de vakken links bovenin het scherm. Standaard staat de eerste datum op 1 januari van het huidige jaar en de laatste datum op de laatste dag van de voorgaande maand als factureringsperiode. De declaratiedatum kunt u onder in het scherm aanpassen, deze staat standaard op de dag van vandaag.

| 🚆 Facturati | ie          | ~         |                |        |                   | ~                      |                 |                                           |                                       |      | -           | <b>- x</b> |
|-------------|-------------|-----------|----------------|--------|-------------------|------------------------|-----------------|-------------------------------------------|---------------------------------------|------|-------------|------------|
| Facturen    | aanmake     | n (Factur | en inzien (EI- | Bestan | d/Retourinformati | e EDP - Elektroniso    | h Deo           | laratie Portaal                           |                                       |      |             |            |
| Facturer    | ings period | le 01-0   | 1-2018 💌       | t/m    | 31-01-2018 💌      | Behandelin             | gen (           |                                           |                                       |      | Controle Lo | g          |
|             |             |           |                |        | De te facturere   | n behandelingen van d  | d Voorbereiding |                                           | en behandelingen van                  |      |             |            |
|             |             |           |                |        | Inge              | diend : EDP - VSP Vecc |                 | de geselecteerde p                        | periode                               |      |             |            |
| Selecteer   | Status      | PatiëntID |                | Patiën | tnaam             | Begindatum             |                 | Allebehandelinger                         | worden verzameld die                  | zovi |             | Maatschi   |
|             |             |           |                |        |                   |                        |                 | nog niet gedeclare<br>Dit proces kan enig | erd zijn.<br>je tijd in beslag nemen. |      |             |            |
|             |             |           |                |        |                   |                        | Fact            | uratie restitutie en                      | natura                                | 1    |             |            |
|             |             |           |                |        |                   |                        |                 |                                           |                                       | -    |             |            |
|             |             |           |                |        |                   |                        |                 |                                           |                                       |      |             |            |
|             |             |           |                |        |                   |                        |                 |                                           |                                       |      |             |            |
|             |             |           |                |        |                   |                        |                 |                                           |                                       |      |             |            |
|             |             |           |                |        |                   |                        |                 |                                           |                                       |      |             |            |
|             |             |           |                |        |                   |                        |                 |                                           |                                       |      |             |            |
|             |             |           |                |        |                   | Geen records aanw      | ezig!           |                                           |                                       |      |             |            |
|             |             |           |                |        |                   |                        |                 |                                           |                                       |      |             |            |
|             |             |           |                |        |                   |                        |                 |                                           |                                       |      |             |            |
|             |             |           |                |        |                   |                        |                 |                                           |                                       |      |             |            |
|             |             |           |                |        |                   |                        |                 |                                           |                                       |      |             |            |
|             |             |           |                |        |                   |                        |                 |                                           |                                       |      |             |            |
|             |             |           |                |        |                   |                        |                 |                                           |                                       |      |             |            |
|             |             |           |                |        |                   |                        |                 |                                           |                                       |      |             |            |
|             |             |           |                |        |                   |                        |                 |                                           |                                       |      |             |            |
|             |             |           | os uitklapper  |        |                   | 1111                   |                 |                                           |                                       |      |             |            |
| Declaration | ie omaraa   | en All    |                |        |                   | Q Voorbeeld            | 1               | Maak definitief                           |                                       |      |             |            |
| Declarati   | ie datum    | 19-0      | 2-2018         |        |                   |                        |                 |                                           |                                       |      |             |            |

Wanneer alle data goed staan klikt u op de knop [Behandelingen].

Zodra u op de knop **[Behandelingen]** heeft geklikt, wordt de voortgang van het ophalen van de behandelingen getoond door middel van een groene balk in het grijze vak achter de knop **[Behandelingen]**. Wanneer u veel behandelingen in de agenda hebt staan zal dit enige tijd in beslag nemen.

| EDP - Elekronisch D | Declaratie Portaal |  |
|---------------------|--------------------|--|
| Behandelingen       | Controle Log       |  |

Als alle behandelingen zijn geladen, staan deze per patiënt in het grote scherm. U kunt de behandelingen specifiek inzien door de <u>behandelingen uit te klappen</u>.

De patiënten staan op alfabetische volgorde (van A naar Z), en de behandelingen staan op datumvolgorde (van Oud naar Jong).

| 🗿 Factur            | atie                 |            | _               |          |               | _        | _                  | _                |               |                 | _     | _ = X                |
|---------------------|----------------------|------------|-----------------|----------|---------------|----------|--------------------|------------------|---------------|-----------------|-------|----------------------|
| Facture             | en aan ma            | ken Factu  | ren inzien (EI- | -Bestan  | d/Retourinfor | matie    | EDP - Elektroni    | isch Declaratie  | Portaal       |                 |       |                      |
| Factur              | erings per           | iode 01-(  | 01-2018 🗸       | t/m      | 31-01-2018    | •        | Behandel           | lingen           |               |                 |       | Controle Log         |
|                     |                      |            |                 |          | !!! To        | taal aar | ntal fouten/opmer  | rkingen gevonder | n : 16        |                 |       |                      |
|                     | _                    |            | 1               |          |               | Ingedi   | end : EDP - VSP Ve | cozo declaraties |               |                 | 1     |                      |
| Selecter            | er Status            | PatiëntID  |                 | Patiën   | tnaam         |          | Begindatum         | Einddatum        | Aantal        | Facturering aan | Uzovi | Maatschi             |
| <b>⊕</b> - <b>∠</b> | <ul> <li></li> </ul> | 11         | Adelaar, Mw     | . A      |               |          | 02-01-2018         | 30-01-2018       | 12            | Zorgverzekeraar | 3332  | Menzis Zorgverzeker  |
| <b>⊕-∠</b>          |                      | 21         | Erelies, Mw.    | E.       |               |          | 01-01-2018         | 31-01-2018       | 13            | Patiënt/cliënt  | 9999  | Particulier          |
| <b>⊕</b> – <u>∎</u> | ×                    | 36         | Dhr. D Dolfijr  | ו        |               |          | 29-01-2018         | 29-01-2018       | 1             | Zorgverzekeraar | 2000  | Fairware Test Maatso |
| 4                   |                      |            |                 |          | 11            |          |                    |                  |               |                 |       | •                    |
| Sele                | ctie omdr            | aaien 🔲 Al | les uitklapper  | <u>ו</u> |               | -        |                    |                  |               |                 |       |                      |
| Declar              | atie datum           | n 19-(     | 02-2018 💌       |          |               |          | Q Voorbeeld        | Maa              | ak definitief |                 |       |                      |

Zijn alle behandelingen voor de patiënt goed bevonden door het programma, dan staat er een groen vinkje in de **kolom Status**.

Wanneer er fouten in de behandelingen van een patiënt staan, waarmee de behandelingen vanuit het programma *wel te declareren* zijn, ziet u een gele waarschuwingsdriehoekje in de <u>kolom Status</u> staan.

Wanneer er fouten in de behandelingen van een patiënt staan, waarmee de behandelingen vanuit het programma *niet te declareren* zijn, ziet u een rood kruisje in de <u>kolom Status</u> staan.

| • |                                     |                  |                           | • |
|---|-------------------------------------|------------------|---------------------------|---|
| 7 | Selectie omdraaien<br>Maratie datum | Alles uitklappen | Voorbeeld Maak definitief |   |

Standaard zijn alle behandelingen aangevinkt, behandelingen met fouten zijn uitgevinkt. U kunt zelf ook een selectie maken door behandeling uit te zetten met de muis. Door een vinkje te zetten in het hokje voor **Selectie omdraaien** kunt u de geselecteerde behandelingen op niet geselecteerd zetten en de niet geselecteerde behandelingen selecteren.

Om te zien welke fouten er gevonden zijn, klikt u op de knop [Controle Log]. Daarna opent een NotePad, waarin u ziet welke fouten er in het programma staan.

| 🗿 Facturat                                                                        | ie                                                                                                  |           |                     |                     |                  |        |                 |       | -           | •        | x       |  |  |
|-----------------------------------------------------------------------------------|----------------------------------------------------------------------------------------------------|-----------|---------------------|---------------------|------------------|--------|-----------------|-------|-------------|----------|---------|--|--|
| Facturen                                                                          | Facturen aanmaken Facturen inzien EI-Bestand/Retourinformatie EDP - Elektronisch Declaratie Portaal |           |                     |                     |                  |        |                 |       |             |          |         |  |  |
| Facturerings periode 01-01-2018 • t/m 31-01-2018 • Behandelingen                  |                                                                                                    |           |                     |                     |                  |        |                 |       |             |          |         |  |  |
| Toon de te fai<br>!!! Totaal aantal fouten/opmerkingen gevonden : 16 geselecteerd |                                                                                                    |           |                     |                     |                  |        |                 |       |             |          |         |  |  |
|                                                                                   |                                                                                                    |           | Inged               | iend : EDP - VSP Ve | cozo declaraties |        |                 |       |             |          |         |  |  |
| Selecteer                                                                         | Status                                                                                              | PatiëntID | Patiëntnaam         | Begindatum          | Einddatum        | Aantal | Facturering aan | Uzovi |             | м        | aatsch  |  |  |
| <b>—</b>                                                                          | $\checkmark$                                                                                        | 11        | Adelaar, Mw. A.A.L. | 02-01-2018          | 30-01-2018       | 12     | Zorgverzekeraar | 3332  | Menzis Zorg | jverzeke | raar    |  |  |
| ⊕                                                                                 |                                                                                                    | 21        | Erelies, Mw. E.     | 01-01-2018          | 31-01-2018       | 13     | Patiënt/cliënt  | 9999  | Particulier |          |         |  |  |
| <b>⊕-</b> □                                                                       | ×                                                                                                   | 36        | Dhr. D Dolfijn      | 29-01-2018          | 29-01-2018       | 1      | Zorgverzekeraar | 2000  | Fairware Te | st Maats | chappij |  |  |
|                                                                                   |                                                                                                    |           |                     |                     |                  |        |                 |       |             |          |         |  |  |

In het NotePad ziet u de informatie over de behandelingen.

| 🔯 NotePad                                                                                                    | -                                               | د ت                                 | × |
|----------------------------------------------------------------------------------------------------|-------------------------------------------------|-------------------------------------|---|
| A Printen                                                                                                    |                                                 |                                     |   |
| <ul> <li>PatiëntID : 21: Patiënt is niet geïdentificeerd (waarschuwing)</li> <li>PatiëntID : 21: Patiënt is niet geïdentificeerd (waarschuwing)</li> <li>BehandelID : 36 (PatiëntID 36) : Bij deze prestatiecode: 3405 met Uzovi: 2000 op 29-01-2018 is geen bed</li> <li>BehandelID : 37 (PatiëntID 36) : Bij deze prestatiecode: 3000 met Uzovi: 2000 op 31-01-2018 is geen bed</li> <li>BehandelID : 38 (PatiëntID 36) : Bij deze prestatiecode: 3000 met Uzovi: 2000 op 31-01-2018 is geen bed</li> </ul> | drag gevonder<br>drag gevonder<br>drag gevonder | 1! (fout)<br>1! (fout)<br>1! (fout) | ~ |
|                                                                                                    |                                                 |                                     | ~ |
| 1/1   1   0   Nederlands (Nederland)   NUM   🗣 🕀 — —                                                                                                    | + +                                             | 100%                                |   |

Wanneer er geen informatie in het NotePad staat over een behandeling of een patiënt, dan zijn die gegevens correct.

Wanneer de fout zich op patiëntenkaart bevindt, staat het patiëntID alleen genoemd. Daarachter staat direct de fout.

Zit de fout in de behandeling, ziet u eerst het BehandelID, daarna tussen haakjes het PatiëntID en dan volgt pas de fout.

Achter de fout kunt u 2 soorten meldingen zien staan, (waarschuwing) en (fout).

Als er **(waarschuwing)** staat, zijn de behandelingen met de melding wel te declareren. Er bestaat alleen een grote waarschijnlijkheid dat de zorgverzekeraar de behandelingen afkeurt. Dit zijn in het hoofdscherm de behandelingen met het gele waarschuwingsdriehoekje in de <u>kolom Status</u>.

Als er *(fout)* staat, zijn de behandelingen met de melding niet te declareren. Het programma kan deze behandelingen niet omzetten naar een declaratiebestand. Dit zijn in het hoofdscherm de behandelingen met het rode kruisje in de <u>kolom Status</u>.

U kunt de gegevens aanpassen in uw programma. U kunt het scherm Facturatie daarbij open laten staan, zonder dat dit nadelige consequenties heeft. Zodra de correcties zijn uitgevoerd, klikt u in het scherm Facturatie opnieuw op de knop [Behandelingen] en daarna worden de behandelingen opnieuw ingeladen. U ziet in het scherm dan of de wijzigingen succesvol zijn uitgevoerd, of dat u nog meer correcties uit moet voeren, om te kunnen factureren.

|             | turatie                      |             |             |                       |          |             |                          |            |                 |             |       |               |           |                 | x   |
|-------------|------------------------------|-------------|-------------|-----------------------|----------|-------------|--------------------------|------------|-----------------|-------------|-------|---------------|-----------|-----------------|-----|
| Fact        | uren aanm                    | aken (Factu | uren inzien | EI-Bestand/Retourinfo | rmatie   | EDP - E     | lektronis                | ch C       | Declaratie Po   | rtaal       |       |               |           |                 |     |
| Fact        | urerings pe                  | riode 01    | -01-2018 [  | ▪ t/m 31-01-2018      | 3 🔻      | Be          | ehandelir                | ngen       |                 |             |       |               |           | ontrole Log     |     |
|             |                              |             |             | De te factu           | ureren l | behandelin  | igen van d               | e ges      | selecteerde per | iode        |       |               |           |                 | -   |
|             |                              |             |             |                       | Ingedi   | end : EDP - | VSP Veco                 | zo de      | eclaraties      |             |       |               |           |                 |     |
| Sele        | teer Status                  | a PatiëntID |             | Patiëntnaam           |          | Begin       | datum                    | E          | inddatum        | Aantal      | Fa    | cturering aan | Uzovi     | Mai             | ats |
| 9- <b>Z</b> | ✓                            | 11          | Adelaar,    | Mw. A                 |          | 02-01-2     | 2018                     | 30-0       | 01-2018         | 12          | Zorg  | verzekeraar 3 | 332 N     | 1enzis Zorgverz | .el |
|             | Selecteer                    | BehandellD  | PatiëntID   | Patiëntnaam           | 0        | )atum       | Tijd                     |            | VerwijsID       | Specialis   | sme   | Verwijsdatum  | Prestatie | Diagnose        |     |
|             |                              | 22          | 11          | Adelaar, Mw. A        | 02-0     | 1-2018      | 08:30                    |            | 57              | 0327        |       | 01-01-2018    | 3408      | 3026            |     |
|             | $\checkmark$                 | 11          | 11          | Adelaar, Mw. A        | 05-0     | 1-2018      | 10:30                    |            | 57              | 0327        |       | 01-01-2018    | 2000      | 3026            |     |
|             |                              | 12          | 11          | Adelaar, Mw. A        | 08-0     | 1-2018      | 12:00                    |            | 57              | 0327        |       | 01-01-2018    | 2000      | 3026            | =   |
|             |                              | 13          | 11          | Adelaar, Mw. A        | 11-0     | 1-2018      | 10:45                    |            | 57              | 0327        |       | 01-01-2018    | 2000      | 3026            |     |
|             | $\checkmark$                 | 14          | 11          | Adelaar, Mw. A        | 12-0     | 1-2018      | 15:45                    |            | 57              | 0327        |       | 01-01-2018    | 2000      | 3026            |     |
|             |                              | 15          | 11          | Adelaar, Mw. A        | 15-0     | 1-2018      | 14:00                    |            | 57              | 0327        |       | 01-01-2018    | 2000      | 3026            |     |
|             | $\checkmark$                 | 16          | 11          | Adelaar, Mw. A        | 17-0     | 1-2018      | 15:00                    |            | 57              | 0327        |       | 01-01-2018    | 2000      | 3026            |     |
|             | $\checkmark$                 | 17          | 11          | Adelaar, Mw. A        | 19-0     | 1-2018      | 14:00                    |            | 57              | 0327        |       | 01-01-2018    | 2000      | 3026            |     |
|             | $\checkmark$                 | 18          | 11          | Adelaar, Mw. A        | 22-0     | 1-2018      | 12:30                    |            | 57              | 0327        |       | 01-01-2018    | 2000      | 3026            |     |
|             | $\checkmark$                 | 19          | 11          | Adelaar, Mw. A        | 24-0     | 1-2018      | 10:30                    |            | 57              | 0327        |       | 01-01-2018    | 2000      | 3026            |     |
|             | $\checkmark$                 | 20          | 11          | Adelaar, Mw. A        | 26-0     | 1-2018      | 11:45                    |            | 57              | 0327        |       | 01-01-2018    | 2000      | 3026            |     |
|             | $\square$                    | 21          | 11          | Adelaar, Mw. A        | 30-0     | 1-2018      | 08:00                    |            | 57              | 0327        |       | 01-01-2018    | 2000      | 3026            |     |
| <b>-</b>    | ✓                            | 21          | Erelies, N  | 1w. E.                |          | 01-01-2     | 2018                     | 31-0       | 01-2018         | 13          | Patie | ent/client 9  | 999 F     | articulier      |     |
|             | Selecteer                    | BehandellD  | PatiëntID   | Patiëntnaam           | 0        | )atum       | Tijd                     |            | VerwijsID       | Specialis   | me    | Verwijsdatum  | Prestatie | Diagnose        | -   |
|             |                              | 23          | 21          | Erelies, Mw. E.       | 01-0     | 1-2018      | 10:45                    |            | 58              | 0000        | _     |               | 3405      | 9381            |     |
| '           |                              | 24          | 21          | Erelies, Mw. E.       | 03-0     | Preview     |                          |            |                 |             |       |               | 2000      | 9381            |     |
|             |                              | 25          | 21          | Erelies, Mw. E.       | 05-0     |             | aat een vo<br>acturaties | orb        | eeld overzicht  | zien van de |       |               | 2000      | 9381            | -   |
|             |                              |             |             |                       |          | Facturat    | ie restitu               | itie       | en natura       |             | -     |               |           |                 | •   |
| Dec         | electie omd<br>Iaratie datur | pen<br>•    |             | Vo                    | cbeeld   |             | Maak c                   | lefinitief |                 |             |       |               |           |                 |     |

U kunt een voorbeeld van de declaratie oproepen door op de knop **[Voorbeeld]** te klikken. <u>Er opent</u> dan een nieuw tabblad tussen Facturen aanmaken en Facturen inzien.

Als alle gegevens goed zijn, en u wilt het voorbeeld niet (meer) openen, kunt u verder met factureren en de <u>facturatie definitief maken</u>.

## Voorbeeld

| 📇 Facturatie   |                                    |                   |                     |            |                   |         | _ 🗆 X  |
|----------------|------------------------------------|-------------------|---------------------|------------|-------------------|---------|--------|
| Facturen aanma | ken Voorbeeld Facturen inzien EI-B | estand/Retourinfo | ormatie (EDP - Elek | tronisch D | eclaratie Portaal |         |        |
| Printen        |                                    |                   |                     |            |                   |         |        |
|                |                                    |                   | <b>B</b> 1 1 1      |            |                   |         |        |
|                |                                    |                   | Behandelingen       |            |                   |         |        |
| Uzovi          | Factuur/ Declaratie naar           | Begin             | Eind                | Aantal     | Facturering aan   | Bedrag  | Inzien |
| 3332           | Menzis Zorgverzekeraar             | 02-01-2018        | 30-01-2018          | 12         | Zorgverzekeraar   | 3874,00 | Inzien |
| 9999           | Erelies, Mw. E.                    | 01-01-2018        | 31-01-2018          | 13         | Patiënt/cliënt    | 388,00  | Inzien |
| 2000           | Fairware Test Maatschappij         | 29-01-2018        | 31-01-2018          | 3          | Zorgverzekeraar   | 92,30   | Inzien |
|                |                                    |                   |                     |            |                   |         |        |
|                |                                    |                   |                     |            |                   |         |        |
|                |                                    |                   | <u>م</u> م          |            |                   |         |        |
| 1              |                                    |                   |                     |            |                   |         | ^      |
|                |                                    |                   |                     |            |                   |         |        |
|                |                                    |                   |                     |            |                   |         |        |
|                |                                    |                   |                     |            |                   |         |        |
|                |                                    |                   |                     |            |                   |         |        |
|                |                                    |                   |                     |            |                   |         |        |
|                |                                    |                   |                     |            |                   |         |        |
|                |                                    |                   |                     |            |                   |         |        |
|                |                                    |                   |                     |            |                   |         |        |
|                |                                    |                   |                     |            |                   |         |        |
|                |                                    |                   |                     |            |                   |         |        |
|                |                                    |                   |                     |            |                   |         |        |
|                |                                    |                   |                     |            |                   |         |        |
|                |                                    |                   |                     |            |                   |         |        |
|                |                                    |                   |                     |            |                   |         |        |
|                |                                    |                   |                     |            |                   |         |        |
|                |                                    |                   |                     |            |                   |         |        |
|                |                                    |                   |                     |            |                   |         | ~      |
| 1/1 1          | 0 Nederlands (Nederland)           | NUM               |                     |            | 4                 |         | + 100% |

Als u op de knop [Voorbeeld] op het tabblad Facturen aanmaken heeft geklikt, kunt u in het tabblad Voorbeeld dat opent, de gegevens inzien zoals dit ook aangemaakt zou worden met het definitief maken van de declaratie. Bij het inzien van een facturatie naar een zorgverzekeraar, ziet u dan ook andere gegevens, dan bij het inzien van een facturatie naar een Patiënt / Cliënt.

Om een facturatie in te zien, klikt u op de knop [Inzien] in de regel van de facturatie. De gegevens van de facturatie komen in het witte vak onder de weg te klappen scheidingslijn te staan. U kunt dus de facturatiegegevens groter maken, waardoor u meer behandelingen in het overzicht ziet staan.

Als u met uw muis over de knop [Inzien] schuift, verschijnt in de knop een loepje voor het woord inzien. Op deze wijze ziet u snel welke Facturatie er opent, mocht u op de knop [Inzien] klikken.

| 📇 Facturatie   |                                     |                   |                     |           |                   |         | -     | •   | x |
|----------------|-------------------------------------|-------------------|---------------------|-----------|-------------------|---------|-------|-----|---|
| Facturen aanma | ken Voorbeeld Facturen inzien EI-Be | stand/Retourinfor | rmatie (EDP - Elekt | ronisch D | eclaratie Portaal |         |       |     |   |
| Strinten       |                                     |                   |                     |           |                   |         |       |     |   |
|                |                                     |                   | Behandelingen       |           |                   |         |       |     |   |
| Uzovi          | Factuur/ Declaratie naar            | Begin             | Eind                | Aantal    | Facturering aan   | Bedrag  | Inzie | n   |   |
| 3332           | Menzis Zorgverzekeraar              | 02-01-2018        | 30-01-2018          | 12        | Zorgverzekeraar   | 3874,00 | PInz  | ien |   |
| 9999           | Erelies, Mw. E.                     | 01-01-2018        | 31-01-2018          | 13        | Patiënt/cliënt    | 388,00  | In    | n   |   |
| 2000           | Fairware Test Maatschappij          | 29-01-2018        | 31-01-2018          | 3         | Zorgverzekeraar   | 92,30   | Inzie | n   |   |
|                |                                     |                   |                     |           |                   |         |       |     |   |
|                |                                     |                   |                     |           |                   |         |       |     |   |

Wanneer u op de knop **[Inzien]** van een facturatie aan een zorgverzekeraar klikt, ziet u de gegevens zoals deze in een declaratiebestand via Vecozo, naar de zorgverzekeraar gezonden worden. U kunt in dit scherm controleren of bijvoorbeeld alle indicatiecodes, prestatiecodes, diagnosecodes, declaratiebedrag, etc. correct zijn ingevuld voor u de facturatie definitief maakt.

| a Factura | itie         |                     |              |               |         |                |                    |          |          |           |        | x         |
|-----------|--------------|---------------------|--------------|---------------|---------|----------------|--------------------|----------|----------|-----------|--------|-----------|
| Facturen  | aanmaken Voo | rbeeld Facturen in: | zien EI-Best | and/Retourinf | ormatie | EDP - Elektror | nisch Declaratie P | ortaal   |          |           |        |           |
|           |              |                     |              |               | v       |                |                    | × *      | _        | _         | _      |           |
| verze     | keraar: Me   | nzis Zorgverz       | zekeraar     |               |         |                |                    |          |          |           |        | î         |
| 10        | D. 1         |                     |              |               |         | Verwijs        | Behandel           |          |          |           |        |           |
| ID<br>22  | Polisnummer  | Geboortedatum       | Naam ver     | zekerde       | Code    | datum          | datum              | Prestate | Diagnose | Indicatie | Ongeva | Aani      |
| 11        | 6261319701   | 26-08-1980          | Adelaar      |               | 0327    | 01-01-2018     | 02-01-2018         | 3408     | 3020     | 009       | N      | 1         |
| 12        | 6261319701   | 26-08-1980          | Adelaar      |               | 0327    | 01-01-2018     | 08-01-2018         | 2000     | 3026     | 009       | N      | 1         |
| 13        | 6261319701   | 26-08-1980          | Adelaar      |               | 0327    | 01-01-2018     | 11-01-2018         | 2000     | 3026     | 009       | N      | 1         |
| 14        | 6261319701   | 26-08-1980          | Adelaar      |               | 0327    | 01-01-2018     | 12-01-2018         | 2000     | 3026     | 009       | N      | 1         |
| 15        | 6261319701   | 26-08-1980          | Adelaar      |               | 0327    | 01-01-2018     | 15-01-2018         | 2000     | 3026     | 009       | N      | 1         |
| 16        | 6261319701   | 26-08-1980          | Adelaar      |               | 0327    | 01-01-2018     | 17-01-2018         | 2000     | 3026     | 009       | N      | 1         |
| 17        | 6261319701   | 26-08-1980          | Adelaar      |               | 0327    | 01-01-2018     | 19-01-2018         | 2000     | 3026     | 009       | N      | 1         |
| 18        | 6261319701   | 26-08-1980          | Adelaar      |               | 0327    | 01-01-2018     | 22-01-2018         | 2000     | 3026     | 009       | N      | 1         |
| 19        | 6261319701   | 26-08-1980          | Adelaar      |               | 0327    | 01-01-2018     | 24-01-2018         | 2000     | 3026     | 009       | N      | 1         |
| 20        | 6261319701   | 26-08-1980          | Adelaar      |               | 0327    | 01-01-2018     | 26-01-2018         | 2000     | 3026     | 009       | N      | 1         |
| 21        | 6261319701   | 26-08-1980          | Adelaar      |               | 0327    | 01-01-2018     | 30-01-2018         | 2000     | 3026     | 009       | N      | 1         |
|           |              |                     |              |               |         |                |                    |          |          |           |        |           |
| 1/1       | 201 0 N      | lederlands (Nederla | nd)          | NUM           |         |                |                    |          | · — (أ)• |           | — + 1  | ×<br>.00% |

Wanneer het scherm niet alle gewenste gegevens laat zien, kunt u met de scrollbalk aan de rechterkant van het scherm naar beneden scrollen. De gegevens die u mist aan de achterkant van de rij (de laatste kolom in het scherm van de facturatie naar de zorgverzekeraar is **Bedrag toeslag**), omdat bijvoorbeeld het scherm niet groot genoeg is, kunt u zichtbaar krijgen door het scherm op de volledige schermweergave te zetten.

Mocht u daarna nog steeds gegevens missen aan het eind van de rij, kunt u met de zoomfunctie onderin het scherm, de schermweergave verkleinen. Het kan daarna voorkomen dat het scherm niet goed leesbaar is, doordat de oude zoomgegevens zijn blijven staan.

| U kunt dit oplossen door nog een keer op de knop [Inzien] te klikken. |  |
|-----------------------------------------------------------------------|--|
|-----------------------------------------------------------------------|--|

| 📇 Facturatie  |        |                       |                    |       |       |         |          |            |       |            |          |              |           |                |         |        |         | ⊐ X  |
|---------------|--------|-----------------------|--------------------|-------|-------|---------|----------|------------|-------|------------|----------|--------------|-----------|----------------|---------|--------|---------|------|
| Facturen aanm | aken V | oorbeeld Factu        | ıren inzien EI-Bes | tand/ | Retou | urinfor | rmatie   | EDP -      | Elekt | ronis      | ch Dec   | laratie Port | aal       |                |         |        |         |      |
|               |        |                       |                    |       |       |         |          |            |       |            |          |              |           |                |         |        |         |      |
| Printen       |        |                       |                    |       |       |         |          |            |       |            |          |              |           |                |         |        |         |      |
|               |        |                       |                    |       |       |         | Behan    | delinge    | n     |            |          |              |           |                |         |        |         |      |
| Uzovi         |        | Factuur/ Decla        | iratie naar        |       | Begin |         |          | Eind       |       | Aa         | ntal     | Facturer     | ing aan   |                | Bedrag  |        | Inzien  |      |
| 3332          | Menz   | is Zorgverzekera      | ar                 | 02-0  | 1-201 | в       | 30-01    | -2018      |       | 12         | Z        | orgverzeke   | eraar     | 3874           | 4,00    | E      | 🔑 Inzie | en   |
| 9999          | Erelie | s, Mw. E.             |                    | 01-0  | 1-201 | в       | 31-01    | -2018      |       | 13         | P        | atiënt/cliën | nt        | 388,           | .00     |        | Inzien  |      |
| 2000          | Fairw  | are Test Maatsch      | nappii             | 29-0  | 1-201 | 8       | 31-01    | -2018      |       | 3          | z        | oraverzeke   | eraar     | 92.3           | 0       |        | Inzien  |      |
|               |        |                       | CEEN.              |       |       | -       |          |            |       | -          | -        |              |           | - 2/5          | -       |        |         |      |
|               |        |                       |                    |       |       |         |          |            |       |            |          |              |           |                |         |        |         |      |
|               |        |                       |                    |       |       |         |          |            |       |            |          |              |           |                |         |        |         |      |
|               |        |                       |                    |       |       |         |          |            |       |            |          |              |           |                |         |        |         |      |
|               |        |                       |                    |       |       |         | <u>م</u> |            | •     |            |          |              |           |                | _       |        | _       |      |
| Verzekeraa    | : Mei  | nzis Zorgverz         | ekeraar            |       |       |         |          |            |       |            |          |              |           |                | -       | · ^    | ^       | ^    |
|               |        |                       |                    |       |       | Verwi   | js       | Beha       | andel |            |          |              |           |                |         |        |         |      |
| ID Polisn     | ummer  | Geboortedatum         | Naam verzekerde    |       | Code  | datun   | n        | datu       | m     | P          | restatie | e Diagnose   | Indicatie | Ongev          | al Aant | I Aant | Aant    | Appl |
| 22 62613      | 19701  | 26-08-1980            | Adelaar            |       | 0327  | 01-01   | -2018    | 02-0       | 1-201 | 8 3        | 408      | 3026         | 009       | N              | 1       | 1      | 1       | Adri |
| 11 62613      | 19701  | 26-08-1980            | Adelaar            |       | 0327  | 01-01   | -2018    | 05-0       | 1-201 | 8 2        | 000      | 3026         | 009       | N              | 1       | 1      | 1       | 1    |
| 12 62613      | 19701  | 26-08-1980            | Adelaar            |       | 0327  | 01-01   | -2018    | 08-0       | 1-201 | 8 2        | 000      | 302.6        | 009       | N              | 1       | 1      | 1       | 1    |
| 13 62613      | 19/01  | 26-08-1980            | Adelaar            |       | 0327  | 01-01   | -2018    | 11-0       | 1-201 | 8 2        | 000      | 3026         | 009       | N              | 1       | 1      |         | 1    |
| 14 62613      | 19701  | 26-08-1980            | Adelaar            |       | 0327  | 01-01   | -2018    | 12-0       | 1-201 | 8 2        | 000      | 3026         | 009       | N              | 1       | 1      | 1       | 1    |
| 15 62613      | 19701  | 26-08-1980            | Adelaar            |       | 0327  | 01-01   | -2018    | 15-0       | 1-201 | 8 2        | 000      | 3026         | 009       | N              | 1       | 1      | 1       | 1    |
| 16 62613      | 19701  | 26-08-1980            | Adelaar            |       | 0327  | 01-01   | -2018    | 1/-0       | 1-201 | 8 2        | 000      | 3026         | 009       | N              | 1       | 1      | 1       | 1    |
| 1/ 62613      | 19/01  | 26-08-1980            | Adelaar            |       | 0327  | 01-01   | -2018    | 19-0       | 1-201 | 8 2        | 000      | 3026         | 009       | N              | 1       | 1      | 1       | 1    |
| 18 62613      | 19701  | 26-08-1980            | Adelaar            |       | 0327  | 01-01   | -2018    | 22-0       | 1-201 | 8 2        | 000      | 3026         | 009       | N              | 1       | 1      | 1       | 1    |
| 19 62613      | 19701  | 26-08-1980            | Adelaar            |       | 0327  | 01-01   | 2018     | 24-0       | 1-201 | 0 2        | 000      | 3026         | 009       | IN N           | 1       | 1      | 1       | 1    |
| 20 62613      | 19701  | 26-08-1980            | Adelaar            |       | 0327  | 01-01   | -2018    | 30-0       | 1-201 | 0 2<br>8 2 | 000      | 3026         | 009       | N              | 1       | 1      | 1       | 1    |
| 21 0201       | 15/01  | 20-00-1900            | Aucidai            |       | 0327  | 01-01   | -2010    | 50-0       | 1-201 | 0 2        | 000      | 3020         | 009       | 1              | -       | 1      | 1       | 1    |
|               |        |                       | -                  |       |       | -       |          | -          |       |            |          | -            |           |                |         |        | 1       | 1    |
|               | Not    | itie <sup>.</sup> Voo | r een wits         | 7eh   | rei   | de      | hes      | chi        | 'iivi | ing        | 7 VA     | n de         |           |                |         |        |         | 1    |
|               |        |                       |                    |       |       | ac      | NCJ      | ••••       | ., e  | יייצ       | , ••     | ii ac        |           |                |         |        |         |      |
|               | C      |                       |                    |       | : 4:  |         | Lai.     |            |       |            | یر ام د  |              | Da        |                |         |        |         |      |
| l zoom        | rune   | спе кипс              | u de nan           | ale   | lai   | ng      | raii     | WC         | ra    | d          | aap      | negen        | i. De     |                |         |        |         |      |
|               |        |                       |                    | -     |       |         |          | -          |       |            |          |              |           |                |         |        |         |      |
| 700           | nfu    | nctie wo              | ordt beha          | nde   | ble   | in l    | het      | ho         | ofd   | sti        | uk (     | Ontisc       | he        |                |         |        |         |      |
|               |        |                       |                    |       |       |         |          |            | ••••  |            |          |              |           |                |         |        |         |      |
|               |        |                       | functio            | ~     |       |         |          | 4          |       |            |          |              |           |                |         |        |         |      |
|               |        |                       | junctie            | SI    | 1 70  | (    V  | vor      | <b>/</b> • |       |            |          |              |           |                |         |        |         |      |
|               |        |                       | -                  |       |       |         |          |            |       |            |          |              |           |                |         |        |         |      |
|               |        |                       |                    |       |       |         |          |            |       |            |          |              |           |                | `       | · ·    | ~       | Υ.   |
| 1/1 201       | 0      | Nederlands (N         | ederland)          |       | N     | им      |          |            |       |            |          |              |           | <b>•</b> ‡••∎• |         | -      | - +     | 85%  |

Het scherm wordt dan opnieuw geladen en u ziet de juiste gegevens in beeld.

| Verzek | eraar: Mer  | nzis Zorgverz | ekeraar         |      |            |            |           |          |           |                 |        |         |                    | ~ |
|--------|-------------|---------------|-----------------|------|------------|------------|-----------|----------|-----------|-----------------|--------|---------|--------------------|---|
|        |             |               |                 |      | Verwijs    | Behandel   |           |          |           |                 |        |         | Prestatie          | Ė |
| ID     | Polisnummer | Geboortedatum | Naam verzekerde | Code | datum      | datum      | Prestatie | Diagnose | Indicatie | Ongeval         | Aantal | Bedrag  | toeslag t          | t |
| 22     | 6261319701  | 26-08-1980    | Adelaar         | 0327 | 01-01-2018 | 02-01-2018 | 3408      | 3026     | 009       | N               | 1      | 3555,00 |                    | 1 |
| 11     | 6261319701  | 26-08-1980    | Adelaar         | 0327 | 01-01-2018 | 05-01-2018 | 2000      | 3026     | 009       | N               | 1      | 29,00   |                    |   |
| 12     | 6261319701  | 26-08-1980    | Adelaar         | 0327 | 01-01-2018 | 08-01-2018 | 2000      | 3026     | 009       | N               | 1      | 29,00   |                    |   |
| 13     | 6261319701  | 26-08-1980    | Adelaar         | 0327 | 01-01-2018 | 11-01-2018 | 2000      | 3026     | 009       | N               | 1      | 29,00   |                    |   |
| 14     | 6261319701  | 26-08-1980    | Adelaar         | 0327 | 01-01-2018 | 12-01-2018 | 2000      | 3026     | 009       | N               | 1      | 29,00   |                    |   |
| 15     | 6261319701  | 26-08-1980    | Adelaar         | 0327 | 01-01-2018 | 15-01-2018 | 2000      | 3026     | 009       | N               | 1      | 29,00   |                    | 1 |
| 16     | 6261319701  | 26-08-1980    | Adelaar         | 0327 | 01-01-2018 | 17-01-2018 | 2000      | 3026     | 009       | N               | 1      | 29,00   |                    | 1 |
| 17     | 6261319701  | 26-08-1980    | Adelaar         | 0327 | 01-01-2018 | 19-01-2018 | 2000      | 3026     | 009       | N               | 1      | 29,00   |                    |   |
| 18     | 6261319701  | 26-08-1980    | Adelaar         | 0327 | 01-01-2018 | 22-01-2018 | 2000      | 3026     | 009       | N               | 1      | 29,00   |                    |   |
| 19     | 6261319701  | 26-08-1980    | Adelaar         | 0327 | 01-01-2018 | 24-01-2018 | 2000      | 3026     | 009       | N               | 1      | 29,00   |                    |   |
| 20     | 6261319701  | 26-08-1980    | Adelaar         | 0327 | 01-01-2018 | 26-01-2018 | 2000      | 3026     | 009       | N               | 1      | 29,00   |                    |   |
| 21     | 6261319701  | 26-08-1980    | Adelaar         | 0327 | 01-01-2018 | 30-01-2018 | 2000      | 3026     | 009       | N               | 1      | 29,00   |                    | 1 |
|        |             |               |                 |      |            |            |           |          |           |                 |        |         |                    |   |
|        |             |               |                 |      |            |            |           |          |           |                 |        |         |                    | ¥ |
| 1/1    | 201 0       | Nederlands (N | ederland)       | N    | UM         |            |           |          |           | • <b>∲•</b> ⊪ – |        |         | + <mark>85%</mark> |   |

Wanneer u op de knop **[Inzien]** van een facturatie aan een patiënt / cliënt klikt, ziet u de gegevens zoals deze in een factuur komen te staan.

U kunt in dit scherm controleren of bijvoorbeeld alle indicatiecodes, prestatiecodes, diagnosecodes, declaratiebedrag, etc. correct zijn ingevuld en de lay-out goed is ingesteld voor u de facturatie definitief maakt.

| 📇 Factura | itie   |                                                                                                    |          |                                 |           |          |                 |                             |                                                       |             |   | -     |     | x      |
|-----------|--------|----------------------------------------------------------------------------------------------------|----------|---------------------------------|-----------|----------|-----------------|-----------------------------|-------------------------------------------------------|-------------|---|-------|-----|--------|
| Facturen  | aanmak | en Vo                                                                                                    | orbeeld  | Facturen inzien EI-Be           | estand/Re | tourinfo | rmatie (EDP - E | lektronisch D               | eclaratie Portaal                                     |             |   |       |     |        |
| <b>P</b>  | rinten | ]                                                                                                    |          |                                 |           |          |                 |                             |                                                       |             |   |       |     |        |
|           |        |                                                                                                    |          |                                 |           |          | Behandelingen   |                             |                                                       |             |   |       |     |        |
| Uzo       | ovi    |                                                                                                    | Factu    | ur/ Declaratie naar             | Be        | egin     | Eind            | Aantal                      | Facturering aan                                       | Bedrag      |   | Inzie | n   |        |
| 3332      |        | Menzis                                                                                                    | Zorgve   | rzekeraar                       | 02-01-2   | 018      | 30-01-2018      | 12                          | Zorgverzekeraar                                       | 3874,00     |   | Inzie | en  |        |
| 9999      |        | Erelies,                                                                                                    | Mw. E.   |                                 | 01-01-2   | 018      | 31-01-2018      | 13                          | Patiënt/cliënt                                        | 388,00      |   | Inzie | en  |        |
| 2000      |        | Fairwar                                                                                                    | e Test I | Maatschappij                    | 29-01-2   | 018      | 31-01-2018      | 3                           | Zorgverzekeraar                                       | 92,30       |   | Inzie | en  |        |
|           |        |                                                                                                    |          |                                 |           |          | A A             |                             |                                                       |             |   |       |     |        |
|           | ſ      | _                                                                                                    |          |                                 |           |          |                 |                             |                                                       |             | 5 |       |     | ^      |
|           |        | Imaken       Voorbeeld       Factuuren inzien       EI-Bestand/Retourinformat         Imaken       Factuur/Declaratie naar       Begin       Imaken         Menzis Zorgverzekeraar       02-01-2018       30-         Erelies, Mw. E.       01-01-2018       31-         Fairware Test Maatschappij       29-01-2018       31-         LET OP! U kunt in dit scherm we gegevens wijzigen, maar dit worn niet in het programma verander       Het voorbeeldscherm is alleen vuw eigen inzage!         Met voorbeeldscherm is alleen       Uw eigen inzage!         1       19       22 |          | wel<br>vordt<br>derd.<br>n voor |           |          |                 |                             |                                                       |             |   |       |     |        |
|           |        |                                                                                                    | D        | sclarationum er F               | D180001   |          |                 | Mw. E.<br>Elsstra<br>2565 K | Erelies<br>at 11C<br>K 's-Gravenhage<br>Datum: 19 fab | srnari 2018 |   |       |     |        |
| 1/1       | 1/1    | 19                                                                                                    | 22       | Nederlands (Nederlar            | d)        |          | NUM             |                             | Datum. 19 let                                         | (1)         |   | - +   | 100 | <br>)% |

U kunt het voorbeeld van de factuur heel goed in een volledig schermweergave gebruiken, of de schermweergave met de zoomfunctie vergroten of verkleinen.

| 🖥 Facturate                                                                                                 |                                                                            |                               | - * X |
|----------------------------------------------------------------------------------------------------|----------------------------------------------------------------------------|-------------------------------|-------|
| Facturen aanmaken Voorbeeld Facturen inzien EI-Bestand/Retourinformatie EDP - Elektronisch Declaratie Porta | al                                                                         |                               |       |
|                                                                                                    | •                                                                          |                               |       |
|                                                                                                    |                                                                            |                               | A     |
|                                                                                                    |                                                                            |                               |       |
|                                                                                                    |                                                                            |                               |       |
|                                                                                                    |                                                                            |                               |       |
|                                                                                                    |                                                                            |                               |       |
|                                                                                                    |                                                                            |                               |       |
|                                                                                                    |                                                                            |                               |       |
|                                                                                                    |                                                                            |                               |       |
|                                                                                                    |                                                                            |                               |       |
|                                                                                                    |                                                                            |                               |       |
|                                                                                                    |                                                                            |                               |       |
|                                                                                                    |                                                                            |                               |       |
|                                                                                                    | Mw                                                                         | E. Erelies                    |       |
|                                                                                                    | 256                                                                        | SKK 's-Cravenhage             |       |
|                                                                                                    | 230                                                                        | 3 KK S-Gravennage             |       |
|                                                                                                    |                                                                            |                               |       |
|                                                                                                    |                                                                            |                               |       |
|                                                                                                    |                                                                            |                               |       |
|                                                                                                    |                                                                            |                               |       |
| Declarationur                                                                                               | nmer: FD180001                                                             | Datum: 19 februari 2018       |       |
| Voor beha                                                                                                   | ndeling(en) op de volgende data:                                           |                               |       |
| Behandel                                                                                                    | ng Omschrijving                                                            | Bedrag                        |       |
|                                                                                                    | ng onisoniying                                                             | boardy                        |       |
| 01-01-201                                                                                                   | 8 3405 - Intake en onderzoek na screen                                     | ing oefentherapie Mensendieck |       |
| inclusief in                                                                                                | richtingstoeslag                                                           | € 40,00                       |       |
| 03-01-201                                                                                                   | 8 2000 - Zitting oefentherapie Cesar                                       | € 29,00                       |       |
| 05/01/201                                                                                                   | B 2000 - Zitting oefentherapie Cesar<br>2000 - Zitting oefentherapie Cesar | 6 29,00                       |       |
| 10-01-201                                                                                                   | 8 2000 - Zitting oefentherapie Cesar                                       | € 29.00                       |       |
| 12-01-201                                                                                                   | 8 2000 - Zitting oefentherapie Cesar                                       | € 29.00                       |       |
| 15-01-201                                                                                                   | 8 2000 - Zitting oefentherapie Cesar                                       | € 29,00                       |       |
| 19-01-201                                                                                                   | 8 2000 - Zitting oefentherapie Cesar                                       | € 29,00                       |       |
| 22-01-201                                                                                                   | 8 2000 - Zitting oefentherapie Cesar                                       | € 29,00                       |       |
| 24-01-201                                                                                                   | 8 2000 - Zitting oefentherapie Cesar                                       | € 29,00                       |       |
| 26-01-201                                                                                                   | 8 2000 - Zitting oerentherapie Cesar                                       | € 29,00                       |       |
|                                                                                                    | Totaal                                                                     | C 388.00                      |       |
|                                                                                                    |                                                                            |                               |       |
|                                                                                                    |                                                                            |                               |       |
|                                                                                                    |                                                                            |                               |       |
| Op verwijzin                                                                                                | g van ,                                                                    |                               |       |
|                                                                                                    | Lanvestore 1                                                               |                               |       |
| Diagnose co                                                                                                 | de: 9381                                                                   |                               |       |
| Indicate co                                                                                                 | de: 009                                                                    |                               |       |
| Verzekenng<br>Peru                                                                                          | nummer:                                                                    |                               |       |
| B2N: 99999                                                                                                  |                                                                            |                               |       |
|                                                                                                    |                                                                            |                               |       |
|                                                                                                    |                                                                            |                               |       |
|                                                                                                    |                                                                            |                               |       |
|                                                                                                    |                                                                            |                               |       |
|                                                                                                    |                                                                            |                               | ×     |

De gegevens zoals ze in het **onderste gedeelte van het scherm staan kunnen ook afgedrukt worden**. Hiervoor gebruikt u de knop **[Printen]**. Let wel op, dit is dus alleen het voorbeeld en niet de definitieve declaratie. Het is dus bijvoorbeeld handig om dit uit te printen, als u nog gegevens wilt wijzigen, en u niet steeds terug wilt gaan naar het voorbeeldscherm. Wanneer u gegevens in het voorbeeldscherm van de factuur heeft gewijzigd, kunt dit uitprinten, om de veranderingen in de werkelijke gegevens door te gaan voeren.

| 🗿 Facturati       | e     |                  |                     |                 |                     |                |                   |             | - 0      | x  |
|-------------------|-------|------------------|---------------------|-----------------|---------------------|----------------|-------------------|-------------|----------|----|
| <b>Facturen</b> a | anmak | en Voorbeeld     | Facturen inzien (EI | -Bestand/Retour | informatie (EDP - I | Elektronisch D | eclaratie Portaal |             |          |    |
| Pri               | inten |                  |                     |                 |                     |                |                   |             |          |    |
| · · · · ·         |       |                  |                     |                 | Behandelinger       | 1              |                   |             |          |    |
| Uzov              | /i    | Factuur/         | Declaratie naar     | Begin           | Eind                | Aantal         | Facturering aan   | Bedrag      | Inzien   |    |
| 3332              | 1     | Menzis Zorgverze | ekeraar             | 02-01-2018      | 30-01-2018          | 12             | Zorgverzekeraar   | 3874,00     | Inzien   |    |
| 9999              | 1     | Erelies, Mw. E.  |                     | 01-01-2018      | 31-01-2018          | 13             | Patiënt/cliënt    | 388,00      | Inzien   |    |
| 2000              |       | Fairware Test Ma | atschappij          | 29-01-2018      | 31-01-2018          | 3              | Zorgverzekeraar   | 92,30       | Inzien   |    |
|                   |       |                  |                     |                 |                     |                |                   |             |          |    |
|                   |       |                  |                     |                 |                     |                |                   |             |          |    |
|                   |       |                  |                     |                 | <u>م ۱۰۰۰۰۰۰ م</u>  |                |                   |             |          |    |
| ſ                 |       |                  |                     |                 |                     |                |                   |             |          | ^  |
|                   | Г     |                  |                     |                 |                     |                |                   |             | <b>_</b> |    |
|                   |       |                  |                     |                 |                     |                |                   |             |          |    |
|                   |       |                  |                     |                 |                     |                |                   |             |          |    |
|                   |       |                  |                     |                 |                     |                |                   |             |          |    |
|                   |       |                  |                     |                 |                     |                |                   |             |          |    |
|                   |       |                  |                     |                 |                     |                |                   |             |          |    |
|                   |       |                  |                     |                 |                     |                |                   |             |          |    |
|                   |       |                  |                     |                 |                     |                |                   |             |          |    |
|                   |       |                  |                     |                 |                     |                |                   |             |          |    |
|                   |       |                  |                     |                 |                     | Mw.E.          | Erelies           |             |          |    |
|                   |       |                  |                     |                 |                     | Elsstra        | at 11C            |             |          |    |
|                   |       |                  |                     |                 |                     | 2303 N         | K S*Gravennage    |             |          |    |
|                   |       |                  |                     |                 |                     |                |                   |             |          |    |
|                   |       |                  |                     |                 |                     |                |                   |             |          |    |
|                   |       |                  |                     |                 |                     |                |                   |             |          |    |
|                   |       | Decl             | aratienummer:       | FD180001        |                     |                | Datum: 19 fel     | bruari 2018 |          | ~  |
| 1/1               | 1/1   | 44 0 N           | Nederlands (Neder   | land)           | NUM                 |                |                   | ••••        | + 10     | 0% |

## Facturatie definitief maken

Om de facturatie definitief te maken, klikt u, in het scherm Facturen aanmaken, op de knop [Maak definitief].

| 📇 Facturat         | ie           |            |                     |                 |                         |                    |              |                                                                                                    |                                                           | _ 🗆 X                |
|--------------------|--------------|------------|---------------------|-----------------|-------------------------|--------------------|--------------|----------------------------------------------------------------------------------------------------|-----------------------------------------------------------|----------------------|
| Facturen           | aanmal       | ken Voorb  | eeld Facturen inzie | en EI-Bestand/R | etourinformatie (ED     | P - Elektronisch   | Declaratie P | ortaal                                                                                                    |                                                           |                      |
| Facturer           | ings peri    | ode 01-0   | 01-2018 💌 t/m       | 31-01-2018      | • Behandel              | lingen             |              |                                                                                                    |                                                           | Controle Log         |
|                    |              |            |                     | De te factu     | reren behandelingen va  | n de geselecteerde | periode      |                                                                                                    |                                                           |                      |
|                    |              |            |                     | h               | ngediend : EDP - VSP Ve | cozo declaraties   |              |                                                                                                    |                                                           |                      |
| Selecteer          | Status       | PatiëntID  | Pati                | ëntnaam         | Begindatum              | Einddatum          | Aantal       | Facturering aan                                                                                                    | Uzovi                                                     | Maatschi             |
| <b>+</b> - <b></b> | $\checkmark$ | 11         | Adelaar, Mw. A      |                 | 02-01-2018              | 30-01-2018         | 12           | Zorgverzekeraar                                                                                                    | 3332                                                      | Menzis Zorgverzeker  |
| ⊕-⊠                | $\checkmark$ | 21         | Erelies, Mw. E.     |                 | 01-01-2018              | 31-01-2018         | 13           | Patiënt/cliënt                                                                                                    | 9999                                                      | Particulier          |
| <b>⊕</b> - <b></b> | $\checkmark$ | 36         | Dhr. D Dolfijn      |                 | 29-01-2018              | 31-01-2018         | 3            | Zorgverzekeraar                                                                                                    | 2000                                                      | Fairware Test Maatso |
| 4                  |              |            |                     | Ш               |                         |                    | Maak de      | declaraties definit<br>orden gegenereerd<br>eteen via het EDP ni<br>erzonden.<br>e restitutie facturen<br>angemaakt.<br>ie restitutie en nal | ief<br>en indien inge<br>aar Vecozo<br>worden ook<br>zura | ipijen<br>issteld    |
| Select             | tie omdra    | aaien 🔲 Al | les uitklappen      | ſ               |                         |                    |              |                                                                                                    | uia                                                       |                      |
| Declarat           | ie datum     | 19-0       | 02-2018 💌           | l               | Q Voorbeeld             | Maak               | getinitief   |                                                                                                    |                                                           |                      |

Wanneer u gebruik maakt van de boekhouding van WinMens, kunt u bij een factuur aan een nieuwe zorgverzekering of patiënt / cliënt de melding krijgen dat de zorgverzekering en/of patiënt / cliënt in de boekhouding als debiteur wordt aangemaakt.

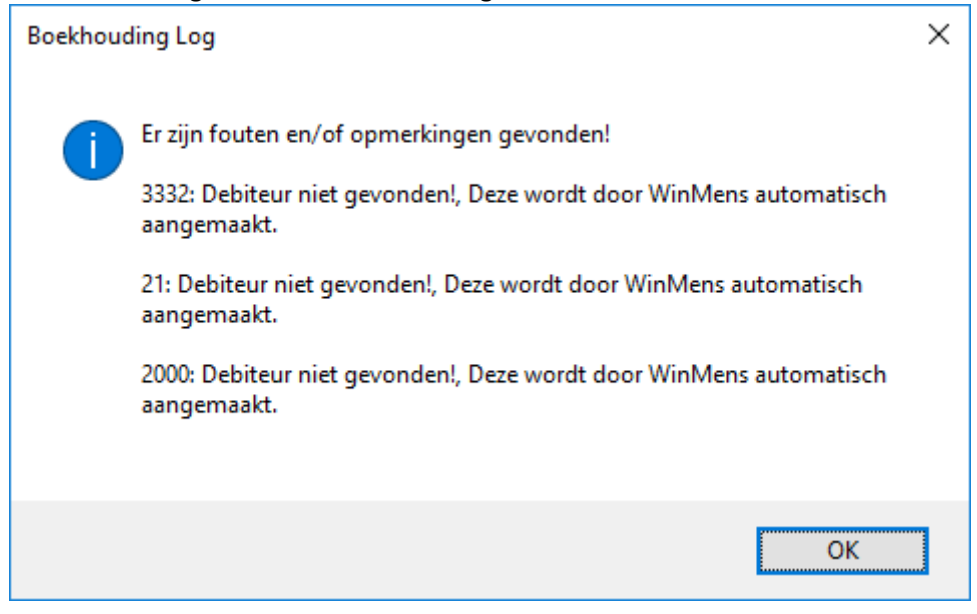

Deze melding klikt u weg met de knop **[OK]**. Daarna opent het tabblad *EDP – Elektronisch Declaratie Portaal*.

## Facturatie indienen bij Zorgverzekeraar

Er wordt automatisch een \*.zip bestand aangemaakt. U ziet de naam van het \*.zip bestand in het vak links bovenin het scherm staan. Klik deze met de muis aan vervolgens klikt u op de knop [Indienen EDP] om de declaratie via Vecozo bij de zorgverzekeraar in te dienen.

| 🚆 Facturatie  |                            |                                                             |                         |                     |                  | - = X             |
|---------------|----------------------------|-------------------------------------------------------------|-------------------------|---------------------|------------------|-------------------|
| Facturen aan  | maken (Facturen            | inzien EI-Bestand/Retourinformatie E                        | DP - Elektronisch Deo   | laratie Portaal     |                  |                   |
| Declaratie_fe | bruari_192018_             | 161101.zjp                                                  | ndienenEDP              | C Indienen declarat | tie CDP retour   | verken Declaratie |
|               |                            |                                                             |                         |                     | 1                | /                 |
| Statu         | s EDP                      | ID V<br>Zip V                                               | Open retour bestand     | *                   |                  |                   |
| Datum         | DeclaratielD               | Declaratie bestand                                          | De                      | claratie status     | Declaratie code  | Resultaat opmer   |
|               |                            |                                                             |                         |                     |                  |                   |
|               |                            |                                                             |                         |                     |                  |                   |
|               |                            |                                                             |                         |                     |                  |                   |
|               |                            |                                                             |                         |                     |                  |                   |
|               |                            |                                                             |                         |                     |                  |                   |
| <u>Not</u>    | i <b>tie:</b> U ku         | nt de naam van het *.zip                                    | bestand niet m          | eer wijzigen. W     | /el kunt u het   | *.zip             |
| best          | and uit het                | indien vak verwijderen, o                                   | loor met de re          | chtermuisknop       | op het .zip be   | stand             |
| te kl         | kken. Moo                  | cht u per ongeluk het decl                                  | aratiebestand           | uit het indien va   | ak verwijderd    |                   |
| nebr          | en, kunt u<br>et de evect  | I net bestand nog toevoeg                                   | gen.<br>Sond in hot vok | achtar Zin in (     | (II typt yoor de |                   |
|               | n de exact<br>protio in de | e fidalli vali fiet ".210 best<br>asfboolding Declaratio fo | bruari 102018           | 161101 zin in       | ) Daarna klikt   |                   |
|               |                            |                                                             | bruari_192018           | _101101.210 111     |                  | uop               |
|               |                            |                                                             |                         |                     |                  |                   |
|               |                            |                                                             |                         |                     |                  |                   |
|               |                            |                                                             |                         |                     |                  |                   |
|               |                            |                                                             |                         |                     |                  |                   |
|               |                            |                                                             |                         |                     |                  | •                 |

Zodra u op de knop **[Indienen EDP]** heeft geklikt, **verschijnen de aparte declaraties** in het grote veld.

|   | Facturatie   |          |         |                |                                  |              |                        |                                           |                                  |                             |                    | x                       |
|---|--------------|----------|---------|----------------|----------------------------------|--------------|------------------------|-------------------------------------------|----------------------------------|-----------------------------|--------------------|-------------------------|
| F | acturen aanr | maken (F | acturen | inzien EI-Best | and/Retourinformatie E           | DP - Ele     | ektronisch Declar      | atie Portaal                              |                                  |                             |                    |                         |
|   |              |          |         |                |                                  | ndienen      | EDP                    | Vecozo<br>Indienen declaratie             | EDP re<br>informat               | ie verwerken                | Decla<br>verwe     | a <b>ratie</b><br>erken |
|   | Statu        | IS EDP   | PDF     | ID<br>Zip      | <ul> <li>✓</li> <li>✓</li> </ul> | Oper<br>Oper | n retour bestand       | VSPEDP107 - Succes<br>Status EI-retourbes | svol EI-retourt<br>tand verander | estand aang<br>d naar [Opge | eboden.<br>haald]. |                         |
| 1 |              |          |         |                | Ingediend: EDP - VS              | SP Vecozo    | declaraties. Declarati | eID : 140061550                           |                                  |                             |                    |                         |
|   | Datum        | Declara  | atieID  |                | Declaratie bestand               |              | Declar                 | atie status                               | Declaratie code                  |                             | Resultaat          | opmei                   |
|   | 19-02-2018   | 1400615  | 50      | 180001 - Menzi | is Zorgverzekeraar               |              |                        |                                           |                                  |                             |                    |                         |
|   | 19-02-2018   | 1400615  | 549     | 180003 - Fairw | are Test Maatschappij            |              |                        |                                           |                                  |                             |                    |                         |
|   |              |          |         |                |                                  |              |                        |                                           |                                  |                             |                    |                         |
|   |              |          |         |                |                                  |              |                        |                                           |                                  |                             |                    |                         |
|   |              |          |         |                |                                  |              |                        |                                           |                                  |                             |                    |                         |
|   |              |          |         |                |                                  |              |                        |                                           |                                  |                             |                    |                         |
|   |              |          |         |                |                                  |              |                        |                                           |                                  |                             |                    |                         |
|   |              |          |         |                |                                  |              |                        |                                           |                                  |                             |                    |                         |
|   |              |          |         |                |                                  |              |                        |                                           |                                  |                             |                    |                         |

## Facturatie indienen bij patiënt / cliënt

Als de facturatie voor een patiënt / cliënt definitief is gemaakt, kunt u deze uitprinten of als PDF mailen naar de patiënt / cliënt. Bij het versturen van de mail kunt u het document beveiligen met een wachtwoord.

U gaat naar het **<u>tabblad Facturen inzien</u>**, u zoekt de regel op waarin de facturatie naar de patiënt staat en u klikt op de knop **[Inzien]** achter in de regel.

| Factu              | ratie                                          |                                                      |                                                             |                                       |                                                         |                 |                     |             |                                        |              | -            | <b>- x</b>                                |
|--------------------|------------------------------------------------|------------------------------------------------------|-------------------------------------------------------------|---------------------------------------|---------------------------------------------------------|-----------------|---------------------|-------------|----------------------------------------|--------------|--------------|-------------------------------------------|
| Facture            | n aanmaken                                     | Facturen inzie                                       | n EI-Bestand/Re                                             | etourinformatie                       | EDP - Elektro                                           | nisch De        | eclaratie           | Portaal     |                                        |              |              |                                           |
| Det                | oetfacturen<br>oet- en Credit                  | Creditfactur                                         | ren                                                         |                                       | Factuur                                                 | numme<br>happij | r                   |             | ×                                      | 2            |              | Zip                                       |
|                    |                                                | Uzovi                                                | Begin                                                       | Eind                                  | Aa                                                      | ntal            | Bedr                | rag         | Aangepast                              | Debet/Credit | Inzien Factu | ur                                        |
|                    |                                                | 2000                                                 | 29-01-2018                                                  | 31-01-2018                            | 3                                                       | ç               | 92,30               |             |                                        | Debet        | Inzien       | EI - best                                 |
|                    |                                                | P21                                                  | 01-01-2018                                                  | 31-01-2018                            | 13                                                      | 3               | 388,00              |             |                                        | Debet        | 🖉 🖉 Inzien   |                                           |
|                    |                                                | 3332                                                 | 02-01-2018                                                  | 30-01-2018                            | 12                                                      | 3               | 3874,00             |             |                                        | Debet        | Inzien       | EI - best                                 |
| M<br>UV<br>m<br>SC | otitie: W<br>w scherr<br>laximalis<br>chuiven, | anneer u<br>n ziet staa<br>seren of mo<br>zodat u de | de knop [In<br>n, kunt u he<br>et de scrolll<br>e knop toch | et scherm<br>bar naar r<br>in beeld l | t direct if<br>of<br>echts<br>krijgt.                   |                 |                     |             |                                        |              |              | •                                         |
|                    | Inlezen                                        | declaratie bestand                                   | of retour info bestan                                       | d                                     |                                                         | ** ▲            |                     |             |                                        |              |              |                                           |
|                    | Ing                                            | ediend : EDP - VSP                                   | Vecozo declaraties                                          |                                       |                                                         |                 |                     |             |                                        |              |              |                                           |
| Select             | BehandellD                                     | N                                                    | aam                                                         | PatiëntID                             |                                                         |                 |                     |             |                                        |              |              |                                           |
|                    |                                                | Geen records a                                       | aanwezig!                                                   |                                       | Declaratie n<br>Prestatie<br>Betaaldatun<br>Creditdatun | Datur<br>Datur  | es<br>m<br>1-03-188 | Tijd<br>8 • | Referentie<br>totaal bec<br>credit bec | Irag         | Type         | PatientID<br>) Declareren<br>) Crediteren |
|                    |                                                |                                                      |                                                             | •                                     |                                                         |                 |                     |             |                                        |              |              |                                           |

Nadat u op de knop [Inzien] heeft geklikt, opent een Fairword document.

|                                                                                                    | Fai                                                                                                    | rWordTextEditor - nota.rtf - Factuurnumn                                                                                                    | nmer 180002                                                                                                    | x      |
|----------------------------------------------------------------------------------------------------|----------------------------------------------------------------------------------------------------|----------------------------------------------------------------------------------------------------|----------------------------------------------------------------------------------------------------|--------|
| Start Invoegen                                                                                                  | Pagina - Beeld Controleren                                                                                                    |                                                                                                    |                                                                                                    |        |
| Plakken Knippen Kopiëre<br>Klembord                                                                             | n Verdana<br>B I U alle Aa A 2<br>Lettertype                                                                                                    | • 10 •<br>■ ■ ■ ■ ■ ■ ■ ■ ■ ■ ■ ■ ■ ■ ■ ■ ■ ■ ■                                                                                                     | Lijst Paragraaf<br>ea                                                                                                    |        |
| L I <sup>2</sup>                                                                                                | <b>b</b> 1 <sup>1</sup>                                                                                                    |                                                                                                    | 1                                                                                                    | 18     |
|                                                                                                    |                                                                                                    | Mw<br>Elss<br>256                                                                                                    | . E. Erelies<br>straat 11C<br>55 KK 's-Gravenhage                                                                                |        |
|                                                                                                    | Declaratienummer: 180002                                                                                                    |                                                                                                    | Datum: 19 februari 2018                                                                                                    |        |
| 5-1-1-1-1-1-1-1-1-1-1-1-1-1-1-1-1-1-1-1                                                                         | Voor behandeling(en) op                                                                                                    | de volgende data:                                                                                                    |                                                                                                    |        |
| 6                                                                                                    | Behandeling Omse                                                                                                    | chrijving                                                                                                    | Bedrag                                                                                                    |        |
| and the state of the state of the state of the state of the state of the state of the state of the state of the | 01-01-2018         3405           inclusief inrichtingstoeslag         03-01-2018         2000           05-01-2018         2000         09-01-2018         2000           10-01-2018         2000         10-01-2018         2000           12-01-2018         2000         12-01-2018         2000 | <ul> <li>Intake en onderzoek na screer</li> <li>Zitting oefentherapie Cesar</li> <li>Zitting oefentherapie Cesar</li> <li>Zitting oefentherapie Cesar</li> <li>Zitting oefentherapie Cesar</li> <li>Zitting oefentherapie Cesar</li> </ul> | e 40,00<br>€ 40,00<br>€ 29,00<br>€ 29,00<br>€ 29,00<br>€ 29,00<br>€ 29,00<br>€ 29,00<br>€ 29,00<br>€ 29,00<br>€ 29,00<br>€ 29,00 |        |
| 1/1   1/1   26   2                                                                                              | 28 Nederlands (Nederland)                                                                                                    | NUM                                                                                                    | ••••-                                                                                                    | + 100% |

Dit document kunt u nog bewerken (bijvoorbeeld de selecteerde tekst korter maken, zodat het beter in de tekstregel past). Voor alle bewerkingsopties kunt u de <u>handleiding Fairword</u> raadplegen.

U kunt de factuur **uitprinten**, als **extern document** opslaan (om deze bijvoorbeeld met een extern emailprogramma naar de patiënt te mailen) of **per email versturen** naar de patiënt. Alle opties staan onder de knop **[Fairword]** links bovenin het scherm.

|                     |             |                    |                                    |                                | _                       |
|---------------------|-------------|--------------------|------------------------------------|--------------------------------|-------------------------|
|                     | agina - Bee |                    | agina - Beeld Controlere           |                                | agina - Beeld Contro    |
| Nieuw document      | Verdana     | Nieuw document     | Verdana                            | Nieuw document                 | Verdana                 |
| 🔄 🖄 Document openen | B I 1       | Document openen    | B I U abe Aa 🔺 ª                   | Document openen                | B I <u>U</u> abe Aa     |
| Opslaan             |             | Opslaan            | Lettertyp                          |                                | Lett                    |
| Email               |             | Email              |                                    | Email                          | 11                      |
| Zorgmail            |             | 🏹 Zorgmail         |                                    | Versturen als bijlage via bail | (WinMens Email account) |
| A Exporteren        |             | Sexporteren        |                                    | 📣 Exporteren                   |                         |
| Print voorbeeld     |             | Print voorbeeld    | opslaan (als b.v. Doc of PDF file) | Print voorbeeld                |                         |
| Strinten            |             | A Printen          |                                    | Strinten Strinten              |                         |
| Fairword afsluiten  |             | Fairword afsluiten |                                    | Pairword afsluiten             |                         |
| Uitprinten          | -           | Opslaan als exterr | document                           | Per email versture             | n                       |

Met de knoppen **[Printen]** en **[Exporteren]** wordt het document buiten het programma geplaatst. Let daarom op met privacy gevoelige informatie. Laat papieren facturen niet zichtbaar liggen, en sla digitale documenten beveiligd op, door middel van bijvoorbeeld een wachtwoord bij het openen van het document of de gehele map waarin de documenten staan.

Wanneer u de factuur gaat mailen vanuit het programma, opent na de knop [Email] een scherm waarin u vanuit het programma een emailbericht kunt opstellen naar de patiënt toe.

|           | ^ <b>^</b> | WinMens E-            | mail bericht (Fairware Service A | Account) Afzender email: ir | nfo@fairware.nl | -   | <b>- x</b> |
|-----------|------------|-----------------------|----------------------------------|-----------------------------|-----------------|-----|------------|
| Start     | Bewerken   | Invoegen              |                                  |                             |                 |     |            |
|           | Aan ->     | info@fairware.nl      | Email naar Huisarts              | CC naar Huisarts            | Bijlage PDF     |     |            |
| Verzenden | Onderwerp  | Factuurnummer 180002  | Email naar verwijzer             | CC naar Verwijzer           | BijlageDocx     |     |            |
| E-mail    |            | E-mail adressen       | Email o                          | opties                      | Bijlage opties  |     |            |
|           |            |                       |                                  |                             |                 |     | ^          |
|           |            |                       |                                  |                             |                 |     |            |
|           |            |                       |                                  |                             |                 |     |            |
|           |            |                       |                                  |                             |                 |     |            |
|           |            |                       |                                  |                             |                 |     |            |
|           |            |                       |                                  |                             |                 |     |            |
|           |            |                       |                                  |                             |                 |     |            |
|           |            |                       |                                  |                             |                 |     |            |
|           |            |                       |                                  |                             |                 |     |            |
|           |            |                       |                                  |                             |                 |     |            |
|           |            |                       |                                  |                             |                 |     |            |
|           |            |                       |                                  |                             |                 |     | ~          |
| 1/1 1     | 0 Ne       | ederlands (Nederland) | NUM                              |                             |                 | + + | 100%       |

Standaard in het scherm Emailbericht staat het email naar de patiënt aangevinkt, en daardoor is ook direct het emailadres van de patiënt zichtbaar in het vakje Aan->. De opties Email naar Huisarts / Verwijzer kunt u wel aanvinken, maar het emailadres blijft hetzelfde (e-mailadres van de patiënt). De email wordt niet naar de huisarts of de verwijzer verzonden.

U kunt eventueel zelf in de vakjes Aan -> en CC -> een emailadres invullen. Bijvoorbeeld omdat de patiënt / cliënt aangeeft, dat deze de factuur op een ander emailadres wil ontvangen, of omdat de factuur naar een derde instantie (bijvoorbeeld curator) gestuurd moet worden.

De factuur wordt als bijlage bij het bericht gevoegd. Standaard wordt dit als een PDF-document met wachtwoord verzonden. U kunt er voor kiezen om het document zonder wachtwoord te versturen als PDF- of als Word document. In beide opties zonder wachtwoord, zijn de privacy gevoelige gegevens <u>NIET</u> beveiligd. Deze gegevens zijn dus vrij toegankelijk door derden die toegang hebben tot uw gegevens of de gegevens van de patiënt / cliënt (huisgenoot, familie, maar ook eventuele hackers).

Wanneer u de optie met wachtwoord gebruikt voor het verzenden van de factuur is het wachtwoord altijd de geboortedatum van de patiënt (dd-mm-jjjj). Let hierbij wel op de –tekentjes in de datumnotering, omdat deze onderdeel zijn van het wachtwoord. Zet het wachtwoord **NOOIT** in het emailbericht, waarin ook de bijlage staat!

In het witte scherm kunt u een begeleidend emailbericht typen naar de patiënt / cliënt. Zoals het er in het scherm uitziet, zo ontvangt de patiënt / cliënt het bericht.

Als u het bericht gereed voor verzenden heeft, kunt u op de knop **[Verzenden]** klikken. Hierna krijgt u de melding dat de email is verzonden.

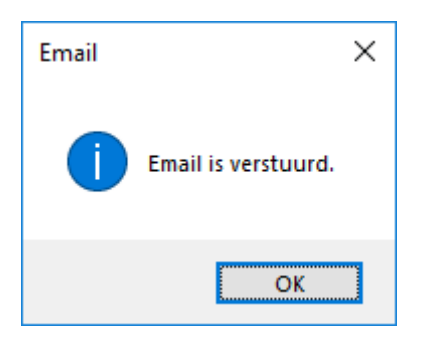

U sluit de melding met **[OK]** en daarna kunt u het scherm voor het versturen van het emailbericht sluiten.

Dat kan met het kruisje rechts bovenin het scherm, of via de emailknop links bovenin het scherm, daarna klikt u op de optie **Email afsluiten**.

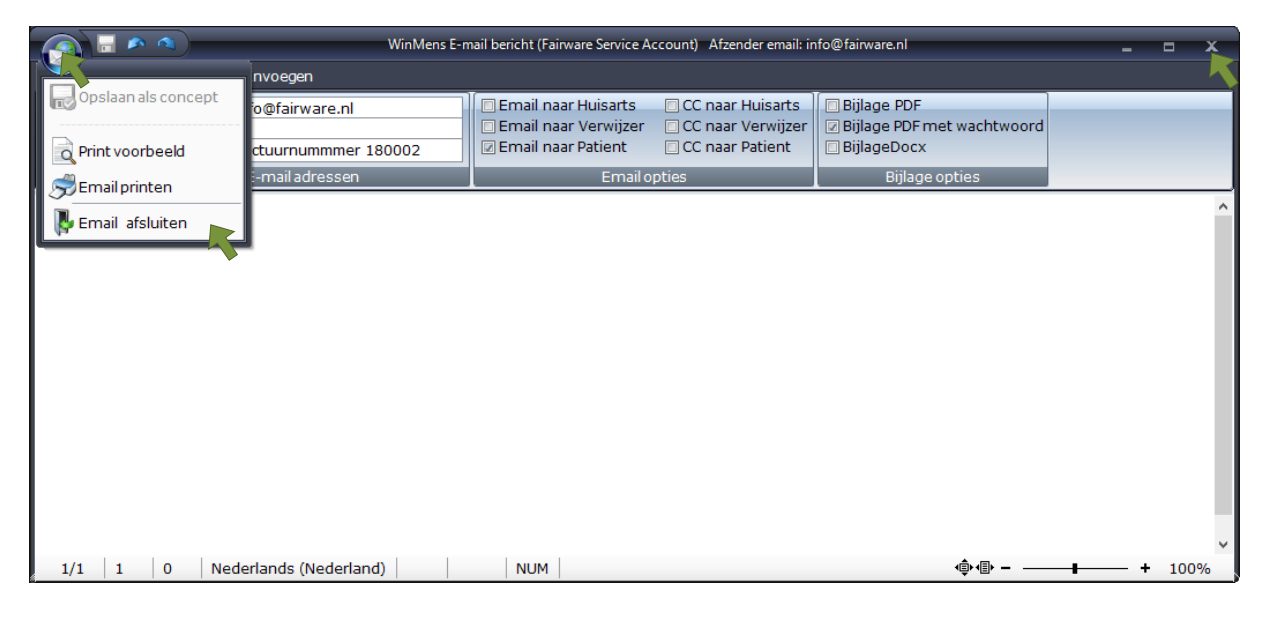

Wanneer u het scherm met de factuur wilt afsluiten krijgt u de vraag of u het document wilt opslaan. Als u voor ja kiest wordt de factuur standaard binnen het programma opgeslagen en is deze niet van buitenaf toegankelijk.

Mocht u de factuur toch willen openen buiten het programma om, dan kunt u het document exporteren. Let er wel op dat de gegevens van de factuur dan niet meer in een beveiligde omgeving staan!

## Facturatie controleren EDP

Wanneer u het <u>\*.zip bestand heeft ingediend</u>, kunt u de status van een declaratie opvragen. U kunt dit per declaratie doen, maar u kunt ook van meerdere declaraties die in het EDP staan tegelijk de status opvragen.

<u>Per declaratie</u>: U selecteert de regel waarvan u de declaratiestatus wilt weten. Daarna klikt u op de knop **[Status EDP]**. U kunt 2 meldingen krijgen. Wanneer een declaratie nog NIET is afgehandeld door de zorgverzekeraar, krijgt u de onderstaande melding:

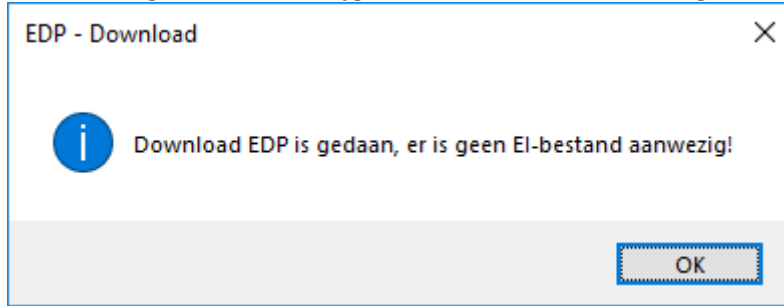

Wanneer een declaratie is afgehandeld door de zorgverzekeraar, krijgt u de onderstaande melding:

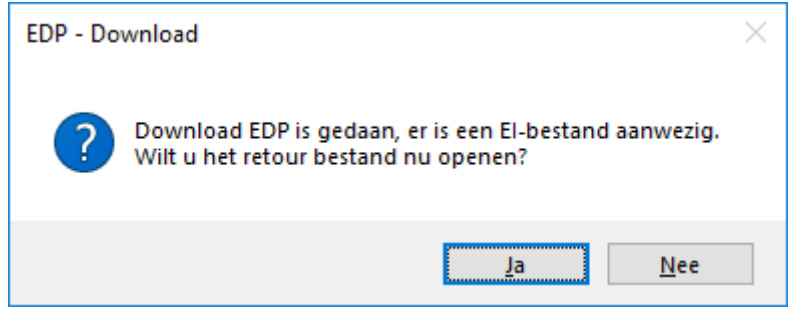

U opent het retourbestand met de knop [Ja].

<u>Meerdere declaraties tegelijk aaneengesloten</u>: U selecteert de bovenste regel, waarvan u de status op wilt vragen, u drukt de Shifttoets op uw toetsenbord in (en houdt deze vast) en u klikt op de onderste regel, waarvan u de status op wilt vragen (daarna mag u de shifttoets loslaten). U kunt ook de bovenste regel, waarvan u de status op wilt vragen selecteren, u houdt de muisknop vast en u beweegt de muisaanwijzer naar de onderste regel, waarvan u de status op wilt vragen. Op de onderste regel laat u de muisknop los. Na beide opties klikt u op de knop [Status EDP].

<u>Meerdere declaraties tegelijk niet aaneengesloten:</u> U selecteert de eerste regel, waarvan u de status op wilt vragen, u drukt de Ctrl (control) toets op uw toetsenbord in (en houdt deze vast), u klikt op alle regels die u wilt declareren (nadat u de laatste regel geselecteerd heeft, kunt u de Ctrl toets loslaten). Daarna klikt u op de knop [Status EDP].

Na het opvragen van de declaratiestatus van meerdere declaraties tegelijk, krijgt u de melding dat de declaratiestatus is opgehaald.

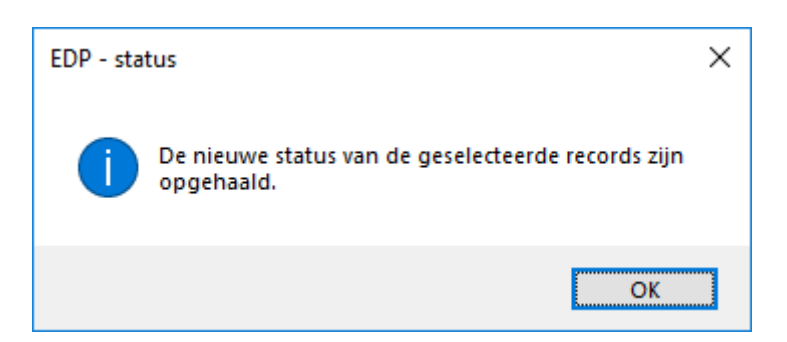

| Facturen aanmaken (Facturen inzien (EI-Bestand/Retourinformatie (EDP - Elektronisch Declaratie Portaal       EDP retour         Imdienen EDP       Vecozo       EDP retour         Imdienen EDP       Vecozo       EDP retour         Imdienen EDP       Vecozo       EDP retour         Imdienen EDP       Vecozo       EDP retour         Imdienen EDP       Vecozo       Indienen declaratie         Imagediend: EDP - VSP Vecozo declaraties.       Vecozo         Imgediend: EDP - VSP Vecozo declaraties.       Status EDP         Imgediend: EDP - VSP Vecozo declaraties.       Declaratie code         Resultaat opmen       Declaratie bestand       Declaratie tatus         Imgediend: EDP - VSP Vecozo declaraties.       Declaratie code       Resultaat opmen         19-02-2018 140061550       180001 - Menzis Zorgverzekeraar       SuccesvolOntvangenDoorZorgverzek       VSPEDP115         19-02-2018 140061549       180003 - Fairware Test Maatschappij       AfgehandeldDoorZorgverzekeraar       VSPEDP107                                                                                                    | 🚆 Facturatie  |                |                  |                                  |                       |                       |                                          |                                   |                              |                    | x                           |
|----------------------------------------------------------------------------------------------------|---------------|----------------|------------------|----------------------------------|-----------------------|-----------------------|------------------------------------------|-----------------------------------|------------------------------|--------------------|-----------------------------|
| Vecozo       EDP retour       EDP retour                                                                                                    | Facturen aann | naken Facturer | ninzien EI-Besta | and/Retourinformatie             | OP - Elektro          | onisch Declar         | atie Portaal                             |                                   |                              |                    |                             |
| Status EDP       PDF       ID       Image: Construction of the status of the status |               |                |                  | Ir                               | idienen EDP           |                       | Vecozo<br>Indienen declaratio            | EDP re<br>informati               | tour<br>e verwerken          | Decla<br>verwer    | r <mark>atie</mark><br>rken |
| Ingediend: EDP - VSP Vecozo declaraties. DeclaratielD : 140061549           Datum         DeclaratieD         Declaratie bestand         Declaratie status         Declaratie code         Resultaat opme           19-02-2018         140061550         180001 - Menzis Zorgverzekeraar         SuccesvolOntvangenDoorZorgverzek         VSPEDP115           19-02-2018         140061549         180003 - Fairware Test Maatschappij         AfgehandeldDoorZorgverzekeraar         VSPEDP107                                                                                                    | Status        | s EDP          | ID<br>Zip        | <ul> <li>✓</li> <li>✓</li> </ul> | Open reto<br>Open PDF | ourbestand<br>bestand | VSPEDP107 - Succe<br>Status EI-retourbes | svol EI-retourb<br>stand verander | estand aange<br>d naar [Opge | eboden.<br>haald]. |                             |
| Detum         Declaratie D         Declaratie bestand         Declaratie staus         Declaratie code         Resultaat opme           19-02-2018         140061550         180001 - Menzis Zorgverzekeraar         SuccesvolOntvangenDoorZorgverzek         VSPEDP115           19-02-2018         140061549         180003 - Fairware Test Maatschappij         AfgehandeldDoorZorgverzekeraar         VSPEDP107                                                                                                    |               |                |                  | Ingediend: EDP - VS              | P Vecozo decla        | araties. Declarati    | elD : 140061549                          |                                   |                              |                    |                             |
| 19-02-2018 140061550 180001 - Menzis Zorgverzekeraar SuccesvolOntvangenDoorZorgverzek VSPEDP115<br>19-02-2018 140061549 180003 - Fairware Test Maatschappij AfgehandeldDoorZorgverzekeraar VSPEDP107                                                                                                    | Datum         | DeclaratielD   |                  | Declaratie bestand               |                       | Declar                | atie status                              | Declaratie code                   |                              | Resultaat          | opmei                       |
| 19-02-2018 140061549 180003 - Fairware Test Maatschappij AfgehandeldDoorZorgverzekeraar VSPEDP107                                                                                                    | 19-02-2018    | 140061550      | 180001 - Menzi   | s Zorgverzekeraar                | Succ                  | esvolOntvang          | enDoorZorgverzek                         | VSPEDP115                         |                              |                    |                             |
|                                                                                                    | 19-02-2018    | 140061549      | 180003 - Fairwa  | are Test Maatschappij            | Afge                  | handeldDoor2          | Zorgverzekeraar                          | VSPEDP107                         |                              |                    |                             |
|                                                                                                    |               |                |                  |                                  |                       |                       |                                          |                                   |                              |                    |                             |

U ziet in de kolom Declaratiestatus staan, wat de status is van de declaraties. U kunt nu van de declaraties die afgehandeld zijn de retourinformatie bekijken. U klikt de regel aan die afgehandeld is, en daarna klikt u op de knop **[Status EDP]**. U krijgt de melding dat de download EDP is gedaan.

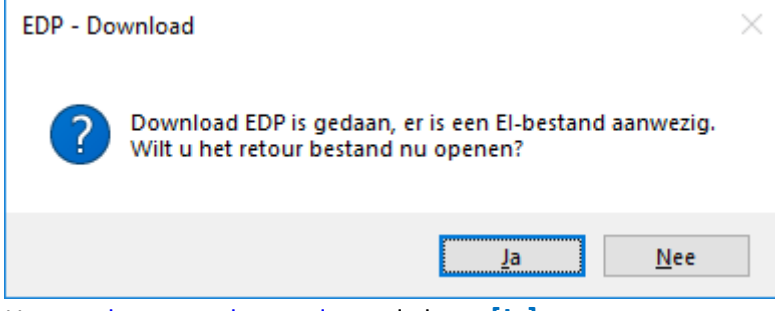

U opent het retourbestand met de knop [Ja].

## Retourbestand bekijken / inlezen

Wanneer een declaratie door de zorgverzekeraar is goedgekeurd, krijgt u het onderstaande scherm te zien.

| Facturatie                                                                                                    |                                                                                                    |                                                                                             |                               |                                                                         |                                                                        |                    |             |             | _ =      | x |
|----------------------------------------------------------------------------------------------------|----------------------------------------------------------------------------------------------------|---------------------------------------------------------------------------------------------|-------------------------------|-------------------------------------------------------------------------|------------------------------------------------------------------------|--------------------|-------------|-------------|----------|---|
| Facturen aan                                                                                                    | maken (Fa                                                                                                    | cturen inzien                                                                               | EI-Bestand / Retourinformatie | DP - Elektronisch I                                                     | Declaratie Portaal                                                     |                    |             |             |          |   |
| S Print                                                                                                    | ten                                                                                                    | open best                                                                                   | and Opmerkingen               |                                                                         |                                                                        |                    |             |             |          |   |
|                                                                                                    |                                                                                                    |                                                                                             | Inlezen declarati             | ie bestand of retour i                                                  | nfo bestand                                                            |                    |             |             |          |   |
| Record nr.                                                                                                    | Akkoord                                                                                                    | PatiëntID                                                                                   | Patiëntnaam                   | Geboortedatum                                                           | BSN                                                                    | Uzovi              | Voorletters | Voorvoegsel | Postcode |   |
|                                                                                                    |                                                                                                    |                                                                                             | Ge                            | en records aanwezig!                                                    |                                                                        |                    |             |             |          | , |
| Soort berich<br>Periode: 02<br>Software le<br>Versie: 3.1.1.<br>Uzovi: 9997<br>Zorgverlene<br>Praktijkcode<br>Factuur nun<br>Dagtekenin<br>Referentie 2<br>Dagtekenin<br>Opmerking | nt: 108<br>-01-2018<br>verancier:<br>0.0<br>erscode: 0<br>e: 010000<br>nmer: FD1:<br>g: 21-02-2<br>zorgverzel<br>g retour b<br>1: 8001 - | t/m 30-01-20<br>001301<br>1000001<br>01<br>80003<br>2018<br>keraar: 20180<br>ericht: 31-01- | 18<br>1298907<br>2018         | <ul> <li>Totaal an<br/>Totaal in<br/>Totaal to<br/>Declarati</li> </ul> | intal records: 0<br>gediend bedrag:<br>egekend bedrag<br>e type: Debet | €92,30<br>: €92,30 |             |             |          | ~ |

In dit scherm ziet u in het grote veld geen gegevens staan.

In het **tekstveld links onderin**, staat informatie van de facturatie. U vindt in dit veld o.a. de facturatieperiode, de Uzovi van de zorgverzekeraar, uw persoonlijke en praktijk AGB, het factuurnummer, de datum waarop het retourbestand is opgevraagd, de referentie die de zorgverzekeraar aan de declaratie heeft toegekend en de datum waarop de retourinformatie bij de zorgverzekeraar is aangemaakt. (LET OP! Dit tekstveld is in het echt niet zo groot, dit is enkel voor de handleiding zo groot gemaakt, dat u alle informatie uit dit veld kunt zien!)

In het **tekstveld rechts onderin**, staat het financiële gedeelte van de facturatie. U ziet in dit tekstveld het bedrag dat u heeft ingediend, en het bedrag wat de zorgverzekeraar heeft toegekend. Als deze bedragen overeenkomen, betekent dit dat de zorgverzekeraar uw complete facturatie heeft goedgekeurd.

Komen deze bedragen niet overeen, maar u heeft in **het grote veld** geen informatie staan, kunt u het beste contact opnemen met de desbetreffende zorgverzekeraar. Houdt dan de informatie uit het **tekstveld links onderin** bij de hand.

Wanneer een declaratie (gedeeltelijk) door de zorgverzekeraar is afgekeurd, krijgt u het onderstaande scherm te zien.

| acturatie                                                                                                    |                                                                                                    |                                           |                             |             |                                                                             |                                                                                                    |                                        |             |             |          | х   |
|----------------------------------------------------------------------------------------------------|----------------------------------------------------------------------------------------------------|-------------------------------------------|-----------------------------|-------------|-----------------------------------------------------------------------------|----------------------------------------------------------------------------------------------------|----------------------------------------|-------------|-------------|----------|-----|
| Facturen aan                                                                                                    | maken (Facti                                                                                                  | uren inzien                               | EI-Bestand / Retourinformat | tie EDP     | - Elektronisch D                                                            | eclaratie Portaal                                                                                             |                                        |             |             |          |     |
| SP Print                                                                                                    | ten                                                                                                    | 0 Open best                               | and Dpmerkingen             |             |                                                                             |                                                                                                    |                                        |             |             |          |     |
|                                                                                                    |                                                                                                    |                                           | Inlezen d                   | eclaratie l | bestand of retour in                                                        | nfo bestand                                                                                                   |                                        |             |             |          |     |
| Record nr.                                                                                                    | Akkoord                                                                                                    | PatiëntID                                 | Patiëntnaam                 |             | Geboortedatum                                                               | BSN                                                                                                    | Uzovi                                  | Voorletters | Voorvoegsel | Postcode |     |
| <b>⊕</b> –1                                                                                                    |                                                                                                    | 11                                        | Adelaar                     |             | 01-01-1950                                                                  | 999999011                                                                                                    | 3332                                   | A.A.L.      |             | 7854RN   | 1A  |
| -                                                                                                    |                                                                                                    |                                           |                             | 1           |                                                                             |                                                                                                    |                                        |             |             |          |     |
| Soort berich<br>Periode: 02<br>Software le<br>Versie: 3.1.<br>Uzovi: 332<br>Zorgverlene<br>Praktijkcode<br>Factuur nun<br>Dagtekenin | nt: 108<br>-01-2018 t/n<br>verancier: 00<br>0.0<br>erscode: 010<br>e: 01000001<br>nmer: FD180<br>g: 21-02-201 | n 30-01-20<br>01301<br>00001<br>001<br>18 | 18                          |             | Aantal Ve<br>Aantal Pr<br>Totaal aa<br>Totaal ing<br>Totaal to<br>Declarati | rzekerde record<br>estatie records:<br>ntal records: 13<br>jediend bedrag;<br>egekend bedrag<br>e type: Debet | s: 1<br>12<br>€ 3874,00<br>:: € 354,55 | 5           |             |          | < > |

In **het grote veld** ziet u de patiënten, waarvan er één of meerdere behandelingen zijn afgekeurd. Om de <u>gegevens per behandeling</u> in beeld te krijgen, selecteert u het rondje met het + teken.

| 4 | Fact  | uratie  |            |       |         |              |             |                |              |              |       |               |            |             |           | -          | •     | x     |
|---|-------|---------|------------|-------|---------|--------------|-------------|----------------|--------------|--------------|-------|---------------|------------|-------------|-----------|------------|-------|-------|
| F | actur | ren aan | maken (Fac | turer | ninzien | EI-Bestand   | / Retourinf | ormatie (E     | DP - Elektr  | onisch D     | )ecla | aratie Portaa | Ĩ          |             |           |            |       |       |
|   | 3     | Prin    | ten        | 🚽 Ор  | enbest  | and 🔣 Opt    | merkingen   |                |              |              |       |               |            |             |           |            |       |       |
|   |       |         |            |       |         |              | In          | lezen declarat | ie bestand o | of retour in | nfo b | estand        |            |             |           |            |       |       |
|   | Reco  | ord nr. | Akkoord    | Pat   | tiëntID |              | Patiëntnaam |                | Geboo        | tedatum      |       | BSN           | Uzovi      | Voorletters | Voorvoegs | el Postco  | ode   |       |
|   | ⊡-1   |         | Δ          | 11    | 1       | Adelaar      |             |                | 01-01-       | 1950         | 999   | 999011        | 3332       | A.A.L.      |           | 7854RN     |       | 1A    |
|   |       | Recor   | d nr. Akko | ord   | Patiënt | ID Prestatie | Preslijst   | Datum          | Verwijs      | DiagLi       | ijst1 | Diagnose 1    | DiagLijst2 | Diagnose 2  | Indicatie | Machtiging | Speci | alism |
|   |       | 2       | ×          |       | 11      | 3408         | 012         | 02-01-2        | 23-12-2      | 005          |       | 3026          | 000        | C           | 009       |            | 0305  |       |
|   |       |         |            |       |         |              |             |                |              |              |       |               |            |             |           |            |       |       |
|   |       |         |            |       |         |              |             |                |              |              |       |               |            |             |           |            |       |       |
|   |       |         |            |       |         |              |             |                |              |              |       |               |            |             |           |            |       |       |

In het **tekstveld rechts onderin**, ziet u dat het toegekende bedrag niet overeenkomt met het ingediende bedrag. Er wordt (een deel van de declaratie) niet of gedeeltelijk uitbetaald. Dit is omdat er afkeuringen zijn op 1 of meer behandelingen. (In het voorbeeld gaat het om 1 behandeling.)

Om meer informatie over de afkeuring te krijgen, klikt u op de knop [Opmerkingen].

| 📳 Fa       | cturatie  |             |              |                                   |                      |                   |       |             |             | -       | <b>- x</b> |
|------------|-----------|-------------|--------------|-----------------------------------|----------------------|-------------------|-------|-------------|-------------|---------|------------|
| Factu      | uren aani | maken (Fact | turen inzien | EI-Bestand / Retourinformatie EDP | - Elektronisch D     | eclaratie Portaal |       |             |             |         |            |
|            | 🕏 Print   | ten         | open bes     | tand Opmerkingen                  |                      |                   |       |             |             |         |            |
|            |           |             |              | Inlezen declaratie                | bestand of retour ir | nfo bestand       |       |             |             |         |            |
| Rec        | ord nr.   | Akkoord     | PatiëntID    | Patiëntnaam                       | Geboortedatum        | BSN               | Uzovi | Voorletters | Voorvoegsel | Postcoo | le         |
| <b>⊕−1</b> |           | Δ           | 11           | Adelaar                           | 01-01-1950           | 999999011         | 3332  | A.A.L.      |             | 7854RN  | 1A         |
|            |           |             |              |                                   |                      |                   |       |             |             |         |            |
|            |           |             |              |                                   |                      |                   |       |             |             |         |            |
|            |           |             |              |                                   |                      |                   |       |             |             |         |            |

Er opent een nieuw scherm met daarin de informatie over de afkeuring.

| 🌄 NotePad                                                                    |                |           |         |             |             |          |            |                | -   | • | x |
|------------------------------------------------------------------------------|----------------|-----------|---------|-------------|-------------|----------|------------|----------------|-----|---|---|
| A Printen                                                                    |                |           |         |             |             |          |            |                |     |   |   |
| Declaratienummer: DD20190004                                                 | Uzovi: 3332    |           |         |             |             |          |            |                |     |   |   |
| Regel nr. 1<br>Patiënt 11 - Adelaar<br>Code: 0200 - Geen opmerking bij dit r | ecordtype.     |           |         |             |             |          |            |                |     |   |   |
| Regel nr. 2<br>Patiënt 11<br>Code: 8058 - Combinatie paramediscl             | he diagnosecod | e en code | soort i | indicatie   | param       | edische  | hulp is or | njuist.        |     |   |   |
| Record pr Akkoord PatiëntID Patiëntnaam                                      | Geboortedatum  | RSN       | Uzovi   | Voorletters | Voonvoersel | Postcode | Hujenr     | Code Opmerking | 160 |   |   |

| G-1 A 11                   |                               |                  |                |            |            |             |                 |         |        |          |                 |             |
|----------------------------|-------------------------------|------------------|----------------|------------|------------|-------------|-----------------|---------|--------|----------|-----------------|-------------|
|                            | Adelaar                       | 01-01-1950       | 999999011      | 3332       | A.A.L.     |             | 7854RN          | 1A      | 0      | 200      |                 |             |
| Record nr. Akkoord Patiënt | tID Prestatie Preslijst Datum | Verwijs DiagLijs | st1 Diagnose 1 | DiagLijst2 | Diagnose 2 | Indicatie N | lachtiging Spec | ialisme | Aantal | Bedrag B | edrag toegekend | Code opm.   |
| 2 🗱 11                     | 3408 012 02-01-2              | 23-12-2 005      | 3026           | 000        | 00         | 09          | 030             | 5 1     |        | 3555,00  | 5,55            | 0613   8059 |

U ziet in het tekstbestand de volgende informatie. Per regel (recordnummer op het tabblad Elbestand / Retourinformatie) ziet u wat de informatie is over de afkeuring.

Regel 1 gaat in dit voorbeeld over de patiëntgegevens en regel 2 over de behandeling waarvan het bedrag niet klopt. In de onderste afbeelding, ziet u hoe dit gecombineerd is met de recordnummers. De afwijzing bij recordnummer 2 is dat de Prestatie niet (volledig) declarabel is en dat er een afwijkend bedrag wordt toegekend. U ziet dat het bedrag dat gedeclareerd is, veel hoger is dan het bedrag dat toegekend wordt. Het juiste bedrag wordt toegekend, dat betekent dat u niets hoeft te corrigeren voor deze declaratie. Voor een volgende declaratie met dezelfde prestatiecode van dezelfde maatschappij, dient u het bedrag aan te passen bij Contacten, verzekeraars.

## Declaratieregels uit het EDP verwijderen

Wanneer een declaratie volledig is goedgekeurd, of wanneer u alle correcties op afgekeurde declaraties heeft uitgevoerd, dient u de declaratie uit het tabblad EDP – Elektronisch Declaratie Portaal te verwijderen. U kunt dit, <u>net zoals bij het controleren van het EDP</u>, per declaratie doen, maar u kunt ook van meerdere declaraties die in het EDP staan tegelijk de status opvragen.

| acturatie     |                 |                   |                                  |                     |                          |                                          |                                   | -                                       | • x                   |
|---------------|-----------------|-------------------|----------------------------------|---------------------|--------------------------|------------------------------------------|-----------------------------------|-----------------------------------------|-----------------------|
| Facturen aanı | maken (Facturer | ninzien EI-Bestan | d/Retourinformatie               | OP - Elektr         | onisch Declara           | atie Portaal                             |                                   |                                         |                       |
|               |                 |                   |                                  | ndienen EDF         | ,                        | Vecozo<br>Indienen declaratio            | EDP re                            | tour<br>e verwerken D                   | eclaratie<br>erwerken |
| Statu         | s EDP           | ID<br>Zip         | <ul> <li>✓</li> <li>✓</li> </ul> | Open ret<br>Open PD | ourbestand<br>Fbestand + | VSPEDP107 - Succe<br>Status EI-retourbes | svol EI-retourb<br>stand verander | estand aangeboder<br>d naar [Opgehaald] | n.                    |
|               |                 |                   | Ingediend: EDP - VSI             | P Vecozo dec        | araties. Declaratie      | eID : 140061549                          |                                   |                                         |                       |
| Datum         | DeclaratielD    | D                 | eclaratie bestand                |                     | Declara                  | atie status                              | Declaratie code                   | Resu                                    | ltaat opmei           |
| 19-02-2018    | 140061550       | 180001 - Menzis   | Zorgverzekeraar                  | Suc                 | cesvolOntvang            | enDoorZorgverzek                         | VSPEDP115                         |                                         |                       |
| 19-02-2018    | 140061549       | 180003 - Fairwar  | e Test Maatschappij              | Afg                 | ehandeldDoorZ            | orgverzekeraar                           | VSPEDP107                         |                                         |                       |
|               |                 |                   |                                  |                     |                          |                                          |                                   |                                         |                       |
| 4             |                 |                   |                                  |                     |                          |                                          |                                   |                                         | •                     |

U selecteert de regel(s) die u wilt verwijderen, en klikt daarna in (een van de) de regel(s) met de rechtermuisknop. Direct na het aanklikken krijgt u de controlevraag of u de regels daadwerkelijk wilt verwijderen. Wanneer u op [Ja] klikt, zijn de regels uit het EDP verwijdert.

| Verwijderen                                    | × |
|------------------------------------------------|---|
| Wilt u de geselecteerde regels(s) verwijderen? |   |
| <u>J</u> a <u>N</u> ee                         | ] |

Op het tabblad <u>Facturen inzien</u>, kunt u altijd de originele declaratie weer oproepen. U verwijdert dus <u>niet</u> uw declaratie uit uw programma, maar u verwijdert alleen de retourberichten van de zorgverzekeraar uit uw programma. Via de site van Vecozo blijven deze gegevens beschikbaar en kunt u de retourgegevens ook weer opnieuw opvragen.

#### Opnieuw opvragen van een retourbestand na verwijdering uit het EDP

Om de retourgegevens van een declaratie die u uit het EDP verwijderd hebt opnieuw op te vragen hebt u de Vecozo ID nodig. U vult dat ID op het tabblad EDP in bij ID en drukt op de V achter het vakje. De declaratie staat dan weer in de lijst eronder en u kunt de status weer op gaan vragen.

| 🛱 Facturatie      |                |           |                                                     |
|-------------------|----------------|-----------|-----------------------------------------------------|
| Facturen aanmaken | Facturen inzie | n (EI-B   | Bestand/Retourinformatie EDP - Elektronisch Declara |
|                   |                |           | Indienen EDP                                        |
| Status EDP        | pdf/csv        | ID<br>Zip | Open retour bestand Open pdf/csv bestand            |

#### Een retourbestand gedownload van de Vecozo website inlezen in WinMens

Heeft u het retourbestandje gedownload via de Vecozo site en wilt u dat bestandje in lezen dan kan dat ook met WinMens.

U slaat het \*.zip bestand op uw computer op. Voor directe zichtbaarheid van het bestand in WinMens, kunt u dit het beste opslaan in de map Retour die in de map WinMens staat.

U gaat in uw programma naar de Facturatie en opent het tabblad EI-bestand / Retourinformatie. U klikt op de knop **[Open bestand]**.

| Facturatie    |            |                 |                             |                         |                    |       |             |             |          | x |
|---------------|------------|-----------------|-----------------------------|-------------------------|--------------------|-------|-------------|-------------|----------|---|
| Facturen aanı | maken (Fac | turen inzien EI | -Bestand / Retourinformatie | EDP - Elektronisch      | Declaratie Portaal |       |             |             |          |   |
| A Print       | en 📘       | open bestand    | Opmerkingen                 |                         |                    |       |             |             |          |   |
|               |            |                 | Inlezen decla               | aratie bestand of retou | info bestand       |       |             |             |          |   |
| Record nr.    | Akkoord    | PatiëntID       | Patiëntnaam                 | Geboortedatur           | n BSN              | Uzovi | Voorletters | Voorvoegsel | Postcode |   |
|               |            |                 |                             |                         |                    |       |             |             |          |   |
|               |            |                 |                             |                         |                    |       |             |             |          |   |
|               |            |                 |                             |                         |                    |       |             |             |          |   |
|               |            |                 |                             |                         |                    |       |             |             |          |   |
|               |            |                 |                             |                         |                    |       |             |             |          |   |
|               |            |                 |                             |                         |                    |       |             |             |          |   |
|               |            |                 |                             |                         |                    |       |             |             |          |   |
|               |            |                 |                             | Geen records aanwezig   |                    |       |             |             |          |   |
|               |            |                 |                             |                         |                    |       |             |             |          |   |
|               |            |                 |                             |                         |                    |       |             |             |          |   |
|               |            |                 |                             |                         |                    |       |             |             |          |   |
|               |            |                 |                             |                         |                    |       |             |             |          |   |
|               |            |                 |                             |                         |                    |       |             |             |          |   |
|               |            |                 |                             |                         |                    |       |             |             |          |   |
| •             |            |                 |                             |                         |                    |       |             |             |          | • |
|               |            |                 |                             | ^                       |                    |       |             |             |          | ~ |
|               |            |                 |                             |                         |                    |       |             |             |          |   |
|               |            |                 |                             |                         |                    |       |             |             |          |   |
|               |            |                 |                             |                         |                    |       |             |             |          |   |
|               |            |                 |                             | <u>_</u>                |                    |       |             |             |          | ~ |
| /             |            |                 |                             |                         |                    |       |             |             |          | _ |

Er opent een scherm, waarin u het bestand kunt zoeken en selecteren. Het scherm opent standaard in de map Retour. Zodra u het juiste document geselecteerd heeft, klikt u op de knop [Openen].

| 👼 Openen Declaratie El-b | estand (Vecc        | ozo)                                  |                 |                |         |                   |          | ×        |
|--------------------------|---------------------|---------------------------------------|-----------------|----------------|---------|-------------------|----------|----------|
| ← → ~ ↑ <mark> </mark> → | Deze pc → L         | .okale schijf (C:) > Winmens > Retour |                 |                | ע טֿ Z  | oeken in Retour   |          | <i>م</i> |
| Organiseren 👻 Nieu       | uwe map             |                                       |                 |                |         | == -              |          | ?        |
| 🔮 Documenten 🥤           | Naam                | ^                                     | Gewijzigd op    | Туре           | Grootte |                   |          |          |
| 👆 Downloads              | 6eb                 | o60aab-d6f1-4184-9db2-60be5154688b    | 14-3-2018 09:58 | Gecomprimeerde | 1 kB    |                   |          |          |
| 👌 Muziek                 |                     |                                       |                 |                |         |                   |          |          |
| 📑 Video's                |                     |                                       |                 |                |         |                   |          |          |
| 🏪 Lokale schijf (C:)     |                     |                                       |                 |                |         |                   |          |          |
| - Recoverv Image         | 1                   |                                       |                 |                |         |                   |          |          |
| Bes                      | tands <u>n</u> aam: | 6eb60aab-d6f1-4184-9db2-60be5154688   | b               |                | ~ :     | Zip files (*.zip) |          | $\sim$   |
|                          |                     |                                       |                 |                | C       | <u>O</u> penen    | Annulere | n        |

Nadat u op de knop **[Openen]** heeft geklikt, krijgt u <u>dezelfde informatie</u> te zien, als na het openen van het retourbestand via het tabblad EDP – Elektronisch Declaratie Portaal.

#### **Declaratie of factuur zoeken**

U kunt een declaratie of factuur zoeken op factuurnummer of maatschappij.

| 🚆 Facturatie                                                                                        | - |       | x |
|----------------------------------------------------------------------------------------------------|---|-------|---|
| Facturen aanmaken Facturen inzien EI-Bestand/Retourinformatie EDP - Elektronisch Declaratie Portaal |   |       |   |
| 🛛 Debetfacturen 🔲 Creditfacturen 💎 💿 Factuurnummer                                                  | 5 | 7:00  |   |
| 🔲 Debet- en Creditfacturen 💦 🖉 Maatschappij                                                         | 1 | i Zip |   |
|                                                                                                    |   |       |   |

#### Zoeken op factuurnummer:

U vinkt het rondje voor factuurnummer aan en typt in het veld erachter het gezochte factuurnummer in en drukt op de knop met het zoekglas. De facturen die getoond worden voldoen aan het de zoekopdracht.

#### Zoeken op maatschappij:

U vinkt het rondje voor factuurnummer aan en typt in het veld erachter de gezochte verzekering of debiteur in en drukt op de knop met het zoekglas. De facturen die getoond worden voldoen aan het zoekopdracht.

Met het **X** aan de rechterzijde van het veld kunt u de zoekopdracht ongedaan maken. Het veld wordt leeg gemaakt en u krijgt dan weer alle facturen weer te zien.

## (Behandelingen uit) een facturatie halen, corrigeren of opnieuw indienen

Om (behandelingen uit) een facturatie te corrigeren of als herinnering in te dienen, gaat via Facturatie naar het tabblad <u>Facturen inzien</u>.

| Factura  | tie                          |                         |                               |                                                                          |                                               |                                                                              |            | x         |
|----------|------------------------------|-------------------------|-------------------------------|--------------------------------------------------------------------------|-----------------------------------------------|------------------------------------------------------------------------------|------------|-----------|
| Facturen | aanmaken                     | Facturen inzie          | n EI-Bestand/Retourinformatie | EDP - Elektronisch D                                                     | eclaratie Portaal                             |                                                                              |            |           |
| 🔽 Debe   | etfacturen<br>et- en Creditf | Creditfactur<br>acturen | ren                           | <ul> <li>Factuurnumme</li> <li>Maatschappij</li> </ul>                   | <u>۲</u>                                      | ×                                                                            |            | 🧿 Zip     |
| Factu    | urnummer                     | Datum                   | Maatschapp                    | ij                                                                       | Uzovi                                         | Begin                                                                        | Eind       | Aantal    |
| 180003   | 3                            | 19-02-2018              | Fairware Test Maatschappij    |                                                                          | 2000                                          | 29-01-2018                                                                   | 31-01-2018 | 3         |
| 180002   | 2                            | 19-02-2018              | Erelies, Mw. E.               |                                                                          | P21                                           | 01-01-2018                                                                   | 31-01-2018 | 13        |
| 180001   | L                            | 19-02-2018              | Menzis Zorgverzekeraar        |                                                                          | 3332                                          | 02-01-2018                                                                   | 30-01-2018 | 12        |
|          |                              |                         |                               | A                                                                        |                                               |                                                                              |            | •         |
| Select   | BehandellD                   | N                       | laam PatiëntID                |                                                                          |                                               |                                                                              |            |           |
| -        |                              | Inzien Fact             | uraties                       |                                                                          |                                               |                                                                              |            |           |
|          |                              | Geen records a          | sanwezig!                     | Declaratie referenti<br>Prestatie Datu Declaratiedatum [1 Creditdatum [2 | es<br>Im Tijd<br>16-04-2018 [<br>16-04-2018 [ | <ul> <li>Referentie</li> <li>totaal bedrag</li> <li>credit bedrag</li> </ul> |            | PatiëntID |
|          |                              | Behandeli               | ingen                         |                                                                          |                                               |                                                                              |            |           |
|          |                              |                         | •                             |                                                                          |                                               |                                                                              |            |           |

U selecteert de regel van de factuur die u wilt corrigeren of als herinnering wilt indienen.

| Factuur | oproepen 📃 🗾                                                                                                  |
|---------|----------------------------------------------------------------------------------------------------|
| 82      | Factuur 20190005                                                                                              |
|         | U kunt de factuur oproepen om deze in te zien, opnieuw in te dienen, te corrigeren<br>of te crediteren.       |
|         | Maak hieronder uw keuze en druk vervolgens op Yes.<br>Wilt u deze factuur niet oproepen, druk dan de knop No. |
|         | Factuur corrigeren, inzien of in zijn geheel opnieuw indienen Factuur crediteren                              |
|         | Yes No                                                                                                    |
| Factur  | atie                                                                                                    |

U krijgt de melding of u de facturatie wilt corrigeren/inzien/opnieuw indienen of dat u de factuur wilt crediteren.

## Een factuur corrigeren of crediteren?

## Het verschil tussen Crediteren en Corrigeren:

Bij **Crediteren** moet u de behandelingen terugbetalen aan de zorgverzekeraar, ze zijn dus eerder goedgekeurd en zijn/worden uitbetaald. Zijn de behandelingen door de zorgverzekeraar afgekeurd dan is er sprake van **Corrigeren**.

Moet u crediteren dan kiest u de optie Factuur crediteren.

Heeft u niet uitbetaald gekregen dan moet u corrigeren en laat u hem op Factuur corrigeren, inzien of in zijn geheel opnieuw indienen staan.

Onderstaande is voor corrigeren en crediteren hetzelfde. U ziet alleen bij Corrigeren een knop Corrigeren rechts onderin en bij Crediteren heet diezelfde knop Crediteren.

| Facturen | aanmaken                   | Facturen inzie         | EI-Bestand/Re        | etourinfor | matie  | EDP - Elektron      | isch Deo        | laratie        | e Portaal    |                                   |           |       |          |       |
|----------|----------------------------|------------------------|----------------------|------------|--------|---------------------|-----------------|----------------|--------------|-----------------------------------|-----------|-------|----------|-------|
| 🗹 Debe   | tfacturen<br>t- en Creditf | Creditfactu<br>acturen | ren                  |            |        | Factuurn<br>Maatsch | iummer<br>appij |                |              | ×                                 |           |       | 🥥 Zip    | ,     |
| Factu    | urnummer                   | Datum                  |                      | Maat       | schapp | ij                  |                 |                | Uzovi        | Begin                             | Ein       | d     | Aan      | ıtal  |
| 180003   | ;                          | 19-02-2018             | Fairware Test Ma     | atschapp   | ij     |                     |                 | 2000           | )            | 29-01-2018                        | 31-01-201 | 8     | 3        |       |
| 180002   | 2                          | 19-02-2018             | Erelies, Mw. E.      |            |        |                     |                 | P21            |              | 01-01-2018                        | 31-01-201 | 8     | 13       |       |
| 180001   |                            | 19-02-2018             | Menzis Zorgverz      | ekeraar    |        |                     |                 | 3332           |              | 02-01-2018                        | 30-01-201 | 8     | 12       |       |
| 4        |                            |                        |                      | I          |        |                     |                 |                |              |                                   |           |       |          | ł     |
| Te dec   | lareren/factur             | eren behandelinge      | n van de geselecteer | de periode |        |                     | A 10            | 0001           |              |                                   |           |       |          |       |
| Select   | BehandelID                 | N                      | laam                 | PatiëntID  | ТП     | Menzis Zorg         | verzeke         | eraar<br>eraar | rekeraar     |                                   |           |       |          |       |
|          |                            | Inzien Factu           | raties               |            |        | Factuur is n        | og niet t       | petaal         | d!           |                                   |           |       |          |       |
|          | 11                         | Adelaar, Mw. A         |                      | 11         | 0.     |                     |                 |                |              |                                   |           |       |          |       |
|          | 12                         | Adelaar, Mw. A         |                      | 11         | 0:     | Declaratie ref      | erenties        |                |              |                                   |           |       |          |       |
|          | 13                         | Adelaar, Mw. A         |                      | 11         | 1      | Duratatia           | Datur           |                | - the second | Defensatio                        |           | Turne | Detizi   | -     |
|          | 14                         | Adelaar, Mw. A         |                      | 11         | 1:     | Prestatie           | Datum           | 010            | 11ja         | Kererentie                        |           | Type  | Patie    | htiD  |
|          | 15                         | Adelaar, Mw. A         |                      | 11         | 1      | 3408                | 01-02-2         | .010           | 00.30        | N22124321031                      |           | U     | 11       |       |
|          | 16                         | Adelaar, Mw. A         |                      | 11         | 1      |                     |                 |                |              |                                   |           |       |          |       |
|          | 17                         | Adelaar, Mw. A         |                      | 11         | 1      |                     |                 |                |              |                                   |           |       |          |       |
|          | 18                         | Adelaar, Mw. A         |                      | 11         | 2:     | Declaratiedat       | um 16-          | -04-20         | 018          | <ul> <li>totaal bedrag</li> </ul> | € 3874.00 | (     | 🕄 Decla  | reren |
|          | 19                         | Adelaar, Mw. A         |                      | 11         | 2.     |                     |                 |                |              |                                   |           |       |          |       |
|          | 20                         | Adelaar, Mw. A         |                      | 11         | 21     | Creditdatum         | 16-             | -04-20         | 018          | <ul> <li>credit bedrag</li> </ul> | € 0.00    |       | a Credit | teren |
| •        |                            | Behandelin             | gen                  |            | ×      |                     |                 |                |              |                                   |           |       |          |       |

In het onderste gedeelte van het scherm ziet u de informatie van de opgevraagde factuur. Aan de linkerkant staan de behandelingen van de factuur. Om de gegevens beter in beeld te hebben, kunt u het scherm maximaliseren.

| Facturatie     |                  |                 |              |                   |                                |                 |                       |                      |               |         |              |              |                                                    |                                                                                  |                      |                                                                                                    |        | - 8 X                           |
|----------------|------------------|-----------------|--------------|-------------------|--------------------------------|-----------------|-----------------------|----------------------|---------------|---------|--------------|--------------|----------------------------------------------------|----------------------------------------------------------------------------------|----------------------|----------------------------------------------------------------------------------------------------|--------|---------------------------------|
| Facturen aanma | ken Facturen inz | ien EI-Bestand, | /Retourinfor | rmatie (EDP - Ele | ektronisch Deo                 | laratie Portaal |                       |                      |               |         |              |              |                                                    |                                                                                  |                      |                                                                                                    |        |                                 |
| Debet          | Credit Debe      | et en Credit    |              |                   |                                |                 |                       |                      |               |         |              |              |                                                    |                                                                                  |                      |                                                                                                    | 9      | Zip bestand                     |
|                |                  |                 |              |                   |                                |                 |                       |                      | Behandelingen |         |              |              |                                                    |                                                                                  |                      |                                                                                                    |        |                                 |
| Factuurnumm    | er Datum         |                 | Maa          | tschappij         |                                | Uzovi           | Begin                 | Eind                 | Aantal        | Bedrag  | Aangepast    | Debet/Credit | Inzien Factuur                                     | Bestand                                                                          |                      |                                                                                                    |        |                                 |
| 180003         | 19-02-2018       | Fairware Test   | Maatschapp   | >ij               |                                | 2000            | 29-01-2018            | 31-01-2018           | 3             | 92.30   |              | Debet        | Inzien                                             | EI - bestand aan                                                                 | wezig.               |                                                                                                    |        |                                 |
| 180002         | 19-02-2018       | Erelies, Mw. E. |              |                   |                                | P21             | 01-01-2018            | 31-01-2018           | 13            | 388.00  |              | Debet        | Inzien                                             | Factuur bestand a                                                                | aanwezig             |                                                                                                    |        |                                 |
| 180001         | 19-02-2018       | Menzis Zorgve   | erzekeraar   |                   |                                | 3332            | 02-01-2018            | 30-01-2018           | 12            | 3874.00 |              | Debet        | Inzien                                             | EI - bestand aan                                                                 | wezig.               |                                                                                                    |        |                                 |
|                |                  |                 |              |                   |                                |                 |                       |                      |               |         |              |              |                                                    |                                                                                  |                      |                                                                                                    |        |                                 |
|                |                  |                 |              |                   |                                | 1.1.1.7         |                       | 1                    | A A           |         |              |              |                                                    |                                                                                  |                      |                                                                                                    |        |                                 |
| Select Reham   | HID              | Naam            | PatientID    | Datum             | e declareren/fact<br>Prestatie | Diagnose        | en van de geselecteer | de periode<br>Redrag | Toeslag       | Fenheid | Referentie   |              | Factuu<br>Menzis                                   | rnummer: 180001<br>Zorgverzekeraar                                               |                      |                                                                                                    |        |                                 |
|                |                  |                 |              |                   |                                | Intian Each     | ratias                |                      |               |         |              |              | Facture                                            | ering aan: Zorgver:                                                              | zekeraar<br>Idi      |                                                                                                    |        |                                 |
| EI 11          | Adelaar Mw       | A               | 11           | 05-01-2018        | 2000                           | 3026            | 009                   | 29.00                | 0.00          | 1       | N11124521031 |              |                                                    | r is nog met betaa                                                               |                      |                                                                                                    |        |                                 |
| 12             | Adelaar, Mw.     | A               | 11           | 08-01-2018        | 2000                           | 3026            | 009                   | 29.00                | 0.00          | 1       | N12124521031 |              |                                                    |                                                                                  |                      |                                                                                                    |        |                                 |
| 13             | Adelaar, Mw.     | A               | 11           | 11-01-2018        | 2000                           | 3026            | 009                   | 29.00                | 0.00          | 1       | N13124521031 |              |                                                    |                                                                                  |                      |                                                                                                    |        |                                 |
| 14             | Adelaar, Mw.     | A               | 11           | 12-01-2018        | 2000                           | 3026            | 009                   | 29.00                | 0.00          | 1       | N14124521031 |              |                                                    |                                                                                  |                      |                                                                                                    |        |                                 |
| 15             | Adelaar, Mw.     | A               | 11           | 15-01-2018        | 2000                           | 3026            | 009                   | 29.00                | 0.00          | 1       | N15124521031 |              |                                                    |                                                                                  |                      |                                                                                                    |        |                                 |
| 16             | Adelaar, Mw.     | A               | 11           | 17-01-2018        | 2000                           | 3026            | 009                   | 29.00                | 0.00          | 1       | N16124521031 |              |                                                    |                                                                                  |                      |                                                                                                    |        |                                 |
| 17             | Adelaar, Mw.     | A               | 11           | 19-01-2018        | 2000                           | 3026            | 009                   | 29.00                | 0.00          | 1       | N17124521031 |              |                                                    |                                                                                  |                      |                                                                                                    |        |                                 |
| 18             | Adelaar, Mw.     | A               | 11           | 22-01-2018        | 2000                           | 3026            | 009                   | 29.00                | 0.00          | 1       | N18124521031 |              |                                                    |                                                                                  |                      |                                                                                                    |        |                                 |
| 19             | Adelaar, Mw.     | A               | 11           | 24-01-2018        | 2000                           | 3026            | 009                   | 29.00                | 0.00          | 1       | N19124521031 |              |                                                    |                                                                                  |                      |                                                                                                    |        |                                 |
| 20             | Adelaar, Mw.     | A               | 11           | 26-01-2018        | 2000                           | 3026            | 009                   | 29.00                | 0.00          | 1       | N20124521031 |              |                                                    |                                                                                  |                      |                                                                                                    |        |                                 |
| 21             | Adelaar, Mw.     | A               | 11           | 30-01-2018        | 2000                           | 3026            | 009                   | 29.00                | 0.00          | 1       | N21124521031 |              |                                                    |                                                                                  |                      |                                                                                                    |        |                                 |
| 22             | Adelaar, Mw.     | A               | 11           | 02-01-2018        | 3408                           | 3026            | 009                   | 3,555.00             | 0.00          | 1       | N22124521031 |              | 1                                                  |                                                                                  |                      |                                                                                                    |        |                                 |
|                |                  |                 |              |                   |                                |                 |                       |                      |               |         |              |              | Declaral<br>Presta<br>3408<br>Declaral<br>Creditdi | tie referenties<br>tie Datum<br>01-02-2018<br>tiedatum 16-04-22<br>atum 16-04-22 | Tijd<br>08:30<br>018 | Referentie           N22124521031           -         totaal bedrag           credit bedrag         C 3874.0 | D<br>D | PatiéntID<br>11<br>@ Declareren |
|                |                  |                 |              |                   |                                |                 |                       |                      |               |         |              |              | _                                                  |                                                                                  |                      |                                                                                                    |        |                                 |

Ook kunt u de behandelingen beter inzichtelijk krijgen door de scheidingslijnen aan de bovenkant en rechterkant weg te klappen. Hierdoor krijgt u meer (informatie van de) behandelingen in beeld.

| ar Facture | atie       |                             |                 |                   |                    |                    |           |          | _ 🗆 X   |
|------------|------------|-----------------------------|-----------------|-------------------|--------------------|--------------------|-----------|----------|---------|
| Facturer   | naanmaken  | Facturen inzien EI-Bestand/ | Retourinfor     | matie (EDP - Ele  | ktronisch Decla    | ratie Portaal      |           |          |         |
|            |            |                             | Te declareren/i | factureren behand | elingen van de ges | electeerde periode |           |          |         |
| Select     | BehandellD | Naam                        | PatiëntID       | Datum             | Prestatie          | Diagnose           | Indicatie | Bedrag   | Toeslag |
|            |            |                             |                 | Inzien            | Facturaties        |                    |           |          |         |
|            | 11         | Adelaar, Mw. A              | 11              | 05-01-2018        | 2000               | 3026               | 009       | 29.00    | 0.00 1  |
|            | 12         | Adelaar, Mw. A              | 11              | 08-01-2018        | 2000               | 3026               | 009       | 29.00    | 0.00 1  |
|            | 13         | Adelaar, Mw. A              | 11              | 11-01-2018        | 2000               | 3026               | 009       | 29.00    | 0.00 1  |
|            | 14         | Adelaar, Mw. A              | 11              | 12-01-2018        | 2000               | 3026               | 009       | 29.00    | 0.00 1  |
|            | 15         | Adelaar, Mw. A              | 11              | 15-01-2018        | 2000               | 3026               | 009       | 29.00    | 0.00 1  |
|            | 16         | Adelaar, Mw. A              | 11              | 17-01-2018        | 2000               | 3026               | 009       | 29.00    | 0.00 1  |
|            | 17         | Adelaar, Mw. A              | 11              | 19-01-2018        | 2000               | 3026               | 009       | 29.00    | 0.00 1  |
|            | 18         | Adelaar, Mw. A              | 11              | 22-01-2018        | 2000               | 3026               | 009       | 29.00    | 0.00 1  |
|            | 19         | Adelaar, Mw. A              | 11              | 24-01-2018        | 2000               | 3026               | 009       | 29.00    | 0.00 1  |
|            | 20         | Adelaar, Mw. A              | 11              | 26-01-2018        | 2000               | 3026               | 009       | 29.00    | 0.00 1  |
|            | 21         | Adelaar, Mw. A              | 11              | 30-01-2018        | 2000               | 3026               | 009       | 29.00    | 0.00 1. |
|            | 22         | Adelaar, Mw. A              | 11              | 02-01-2018        | 3408               | 3026               | 009       | 3,555.00 | 0.00 1  |
|            |            |                             |                 |                   |                    |                    |           |          | 4       |
|            |            |                             |                 | Beha              | ndelingen          |                    |           | -        |         |
|            |            |                             |                 |                   |                    |                    |           |          |         |

U selecteert de behandeling(en) die u wilt crediteren of corrigeren, door een vinkje te plaatsen in het hokje voor de behandeling(en) in de kolom select.

Bij <u>crediteren bij de zorgverzekeraar</u> is de referentie belangrijk. Is een behandeling 2x gedeclareerd, dan moet u de **juiste referentie kiezen** in vak Declaratie referenties. Een behandeling met meerdere referenties is te herkennen aan een andere kleur. Normale behandelingen zijn wit of lichtgrijs, de geselecteerde regel is lichtblauw en de regel met meerdere referenties is donkerblauw, het donkerblauw is niet zichtbaar als de regel geselecteerd is. Als u wilt zien of de geselecteerde regel meerdere referenties heeft, kunt u dit controleren in het vak Declaratie referenties.

Daarna klikt u op de knop [Crediteren]. Bent u aan het corrigeren dan heet die knop [Corrigeren].

|   |        |            |                   |           | _    |                           | · 🔺                           |          |                                            |      |              |  |  |
|---|--------|------------|-------------------|-----------|------|---------------------------|-------------------------------|----------|--------------------------------------------|------|--------------|--|--|
| Π |        |            | Behandelingen     |           |      | Factuurnum                | mer: 180009                   |          |                                            |      |              |  |  |
|   | Select | BehandellD | Naam              | PatiëntID |      | Menzis Zor<br>Facturering | gverzekeraar<br>aan: Zorgverz | zekeraar |                                            |      |              |  |  |
|   | 1      | 48         | Adelaar, Mw. A.L. | 11        | 28-0 | Factuur is n              | Factuur is nog niet betaald!  |          |                                            |      |              |  |  |
|   |        | 49         | Adelaar, Mw. A.L. | 11        | 30-0 |                           |                               |          |                                            |      |              |  |  |
|   |        | 50         | Adelaar, Mw. A.L. | 11        | 19-0 | Declaratie re             | ferenties                     |          |                                            |      |              |  |  |
|   |        | 51         | Adelaar, Mw. A.L. | 11        | 22-0 |                           |                               |          |                                            | -    |              |  |  |
|   |        | 52         | Adelaar, Mw. A.L. | 11        | 14-0 | Prestatie                 | Datum                         | lijd     | Referentie                                 | lype | PatientID    |  |  |
|   |        |            |                   |           |      | 2000                      | 28-03-2018                    | 07:15    | N48084823041                               | D    | 11           |  |  |
|   |        |            |                   |           |      | 2000                      | 28-03-2018                    | 07:15    | N48085023041                               | D    | 11           |  |  |
|   |        |            |                   |           |      | -                         |                               |          |                                            |      |              |  |  |
|   |        |            |                   |           |      |                           |                               |          |                                            |      |              |  |  |
|   |        |            |                   |           |      | Declaratieda              | tum 23-04-20                  | 018      | <ul> <li>totaal bedrag € 145.00</li> </ul> |      | g Declareren |  |  |
|   |        |            |                   |           |      | Creditdatum               | 23-04-20                      | 018      | credit bedrag € 29.00                      |      | Crediteren   |  |  |
|   |        |            | Behandelingen     |           |      |                           |                               |          |                                            |      | · •          |  |  |
|   |        |            |                   |           | - F  |                           |                               |          |                                            |      |              |  |  |
|   |        |            |                   |           |      |                           |                               |          |                                            |      |              |  |  |

U krijgt dan weer een keuzescherm te zien.

LET OP! Vanaf dit punt zijn de stappen voor het corrigeren en crediteren verschillend!

Bij <u>Crediteren</u> is dat onderstaande scherm:

| Factuur | Crediteren                                                                           |
|---------|--------------------------------------------------------------------------------------|
| 82      | Factuur 20190005                                                                     |
|         | Behandelingen (ID's):<br>37126<br>Wilt u deze bovenstaande behandelingen crediteren? |
| Credi   | it toevoegen aan EDP voor indienen Vecozo                                            |
| Factura | tie                                                                                  |

U laat het vinkje in het hokje voor <u>Factuur in dienen via WinMens EDP</u> staan om hem hierna in te kunnen dienen bij Vecozo via het EDP.

U selecteert de knop **[Yes]** om verder te gaan met crediteren. Het programma opent het tabblad EDP – Elektronisch Declaratie Portaal. Voor het indienen van de creditfactuur, volgt u dezelfde stappen als voor <u>het indienen van een factuur</u>.

Wanneer u met de boekhouding van WinMens werkt, en u heeft voor de zorgverzekeraar nog nooit eerder een creditfactuur aangemaakt, krijgt u de melding dat de Crediteur is aangemaakt in de boekhouding. U hoeft hier verder niets mee te doen. U kunt deze melding wegklikken met de knop **[OK]**.

Bij <u>Corrigeren</u> is dat onderstaande scherm:

| Factuur Corrigeren                                                                                        | ×              |
|----------------------------------------------------------------------------------------------------|----------------|
| Factuur 20190006<br>Behandelingen (ID's) :<br>37017<br>Wilt u deze bovenstaande behandelingen corrigeren? |                |
| Nulcredit aanmaken in EDP (nodig bij VGZ groep)                                                           | <u>(es N</u> o |
|                                                                                                    |                |

U heeft hier de mogelijkheid om een nulcredit aan te maken. Dit is om een afgekeurde behandeling te crediteren met een bedrag van 0 euro. Dit is momenteel alleen nodig bij maatschappijen van de VGZ groep. Als je zonder nulcredit opnieuw declareert krijgt u bij hun de melding dat de behandeling reeds gedeclareerd is, ook al is deze niet uitbetaald. Na het indienen van de nulcredit is de behandeling pas vrijgegeven in hun systeem en kan deze opnieuw gedeclareerd worden. Bij de VGZ maatschappijen staat het vinkje automatisch aan.

U selecteert de knop **[Yes]** om verder te gaan met corrigeren. Als de factuur een fout of opmerking bevat dan krijgt u onderstaande melding.

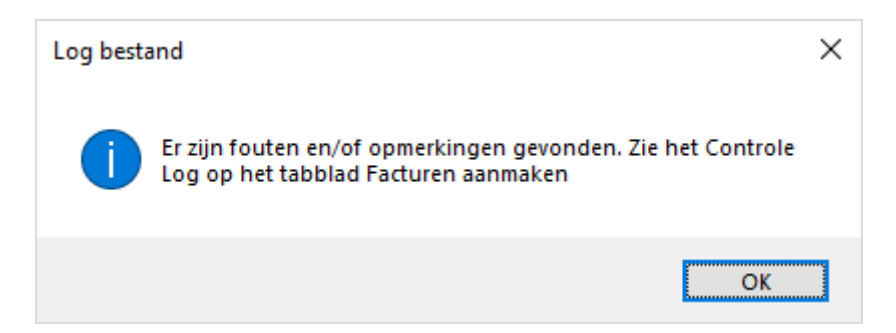

Zodra u op de knop **[OK]** heeft geklikt, is / zijn de behandelingen uit de factuur gehaald. U kunt de gegevens van de patiënt en / of de behandeling gaan aanpassen.

Heeft u het vinkje nulcredit aan staan dan opent het programma het tabblad EDP – Elektronisch Declaratie Portaal. Voor het indienen van de nulcredit, volgt u dezelfde stappen als voor <u>het indienen</u> <u>van een factuur</u>.

## LET OP!

U kunt een verwijzing bewerken zolang de behandelingen, die aan de verwijzing gekoppeld zijn, nog <u>niet gedeclareerd</u> zijn.

Wanneer u maar een paar behandelingen van de verwijzing wilt aanpassen, kunt u hiervoor een nieuwe verwijzing aanmaken. U doet dit op het tabblad Verwijsgegevens. Vervolgens koppelt u de behandelingen aan die nieuwe verwijzing. U gaat hiervoor naar het tabblad Behandelingen van de patiëntenkaart, u selecteert de behandeling die u wilt wijzigen, u klikt op de knop [Wijzigen]. Daarna verandert u het verwijsnummer door de nieuwe verwijzing uit de lijst te selecteren en u klikt op de knop [Opslaan].

Als u alle correcties heeft uitgevoerd, kunt u voor de behandelingen <u>een nieuwe factuur aanmaken</u> en deze <u>indienen bij Vecozo</u>.

#### Een complete factuur opnieuw versturen

Er zijn 2 situaties waarin u dit kunt gebruiken:

- Wanneer een zorgverzekeraar aangeeft de declaratie niet ontvangen te hebben.
- Als de factuur volledig afgekeurd is omdat de patiëntinformatie niet correctie is (b.v. BSN, geboortedatum, naam e.d.)

Als de factuur afgekeurd is op de informatie van de behandelingen (b.v. diagnosecode, indicatiecode) moet u de behandelingen <u>crediteren / corrigeren</u> en een nieuwe factuur aanmaken.

Na het wijzigen van de patiëntenkaart, in het geval van afkeuring op patiëntinformatie, selecteert u de factuur die u opnieuw wilt indienen.

| Factuur | oproepen 💌                                                                                                    |
|---------|----------------------------------------------------------------------------------------------------|
| 82      | Factuur 20190005                                                                                              |
|         | U kunt de factuur oproepen om deze in te zien, opnieuw in te dienen, te corrigeren of te crediteren.          |
|         | Maak hieronder uw keuze en druk vervolgens op Yes.<br>Wilt u deze factuur niet oproepen, druk dan de knop No. |
|         | <ul> <li>Factuur corrigeren, inzien of in zijn geheel opnieuw indienen</li> <li>Factuur crediteren</li> </ul> |
|         | Yes <u>N</u> o                                                                                                |
| Factura | tie                                                                                                    |

In het scherm dat opent laat u <u>Factuur corrigeren, inzien of in zijn geheel opnieuw indienen</u> aan staan. Daarna klikt u op de knop [Yes] om verder te gaan.

| Te de              | clareren/factur | eren behandelingen van de geselectee | rde periode | -  |                                                            | Factuurnum     | mer: 180001   |       |                          |      |                |
|--------------------|-----------------|--------------------------------------|-------------|----|------------------------------------------------------------|----------------|---------------|-------|--------------------------|------|----------------|
| Select             | BehandellD      | Naam                                 | PatiëntID   |    | Menzis Zorgverzekeraar<br>Facturering aan: Zorgverzekeraar |                |               |       |                          |      |                |
| Inzien Facturaties |                 |                                      |             |    |                                                            | Factuur is n   | og niet betaa | ald!  |                          |      |                |
|                    | 11              | Adelaar, Mw. A                       | 11          | 0. |                                                            |                |               |       |                          |      |                |
|                    | 12              | Adelaar, Mw. A                       | 11          | 0  | Declaratie referenties                                     |                |               |       |                          |      |                |
|                    | 13              | Adelaar, Mw. A                       | 11          | 1  |                                                            |                | 1             | 1     |                          |      |                |
|                    | 14              | Adelaar, Mw. A                       | 11          | 1: | •                                                          | Prestatie      | Datum         | Tijd  | Referentie               | Туре | PatiëntID      |
|                    | 15              | Adelaar, Mw. A                       | 11          | 1  |                                                            | 3408           | 01-02-2018    | 08:30 | N22124521031             | D    | 11             |
|                    | 16              | Adelaar, Mw. A                       | 11          | 1  | •                                                          |                |               |       |                          |      |                |
|                    | 17              | Adelaar, Mw. A                       | 11          | 19 |                                                            |                |               |       |                          |      |                |
|                    | 18              | Adelaar, Mw. A                       | 11          | 2: |                                                            | De de esté des | 16.04.3       | 0.19  | totaal bedrag 6 3874 00  |      | Declareren     |
|                    | 19              | Adelaar, Mw. A                       | 11          | 2. |                                                            | Declaratiedat  | um 10-04-2    | 010   | Cotal Dediag             |      | , Decidi cicit |
|                    | 20              | Adelaar, Mw. A                       | 11          | 20 |                                                            | Creditdatum    | 16-04-2       | 018   | credit bedrag     € 0.00 |      | Crediteren     |
| -                  | Behandelingen   |                                      |             |    |                                                            |                |               |       |                          |      |                |
|                    |                 |                                      |             | ×. | 1                                                          |                |               |       |                          |      |                |

U blijft de selecteer hokjes zien maar maakt in dit geval niet uit of u 1 of meerdere behandelingen geselecteerd heeft, de correctie/herinnering wordt aangemaakt voor alle behandelingen in de Factuur.

U klikt met de muis op de knop [Declareren] en u krijgt een keuze scherm.

| Factuur 20190005 U kunt de gehele factuur opnieuw maken en indienen. Het factuurnummer blijft hetzelfde met een extra letter.<br>C = Correctie of H = Herinnering. Wilt de deze factuur opnieuw maken? |
|----------------------------------------------------------------------------------------------------|
| U kunt de gehele factuur opnieuw maken en indienen. Het factuurnummer blijft<br>hetzelfde met een extra letter.<br>C = Correctie of H = Herinnering.<br>Wilt de deze factuur opnieuw maken?            |
| Wilt de deze factuur opnieuw maken?                                                                                                    |
|                                                                                                    |
| Factuur -> Correctie                                                                                                    |
| Factuur -> Herinnering                                                                                                    |
| ✓ Factuur toevoegen aan EDP voor indienen Vecozo     Yes     No                                                                                                    |
| Facturatie                                                                                                    |

U kunt in het scherm een keuze maken tussen Correctie en Herinnering. Voor de zorgverzekeraar maakt het niet uit welke u selecteert. Het is wel belangrijk dat u zelf weet welke optie u (eerder) geselecteerd heeft, omdat u elke optie maar 1 keer (per factuurnummer) kunt gebruiken. Wanneer u het vinkje voor Factuur indienen via WinMens EDP aan heeft staan, opent het programma automatisch het tabblad EDP – Elektronisch Declaratie Portaal zodra u op de knop [Yes] heeft geklikt. U kunt dan de correctie of herinnering net als een standaard factuur indienen bij de zorgverzekeraar.

Wanneer u het vinkje voor <u>Factuur indienen via WinMens EDP</u> uit heeft staan, kunt u het bestandje terugvinden in de map <u>Declaratie</u> in de map WinMens.

#### Herinnering versturen voor particuliere factuur

Als u een herinnering van een eerder gestuurde particuliere factuur wilt versturen dan doet u dat door de regel van de factuur aan te klikken bij Facturatie Inzien. Dit keer niet op de knop Inzien maar elders op de regel. U kunt in het scherm dat volgt op Yes klikken. Dan ziet u rechts onderin de knop Herinnering staan. Als u daar op klikt kunt u een lay-out kiezen en de factuur wordt vervolgens met die lay-out in Fairword geopend. U kunt hem vervolgens weer e-mailen of printen via de bestandsknop van Fairword.

## **Declareren via Infomedics**

Op de verwijzing van uw patiënten kiest u bij Facturering aan voor Factureringsbedrijf.

| Facturering aan                                                                                                 | Nog nader te bepalen 🔹                                                         |   |
|----------------------------------------------------------------------------------------------------|--------------------------------------------------------------------------------|---|
| Verwijzer                                                                                                    | Zorgverzekeraar ( Vecozo - declaratie )<br>Patiënt / Cliënt ( Factuurlay-out ) | E |
| Verwijsspecialisme                                                                                              | Factureringsbedrijf                                                            | Г |
|                                                                                                    | Nog nader te bepalen                                                           | Þ |
| In the second second second second second second second second second second second second second second second | 2000 744                                                                       |   |

Daarna geeft in het scherm aan via welk verzekeringspakket u wilt declareren. Tarief van Uzovi loopt automatisch mee met de Uzovi van het gekozen pakket.

| E Facturering aan Facturering | ngsbedrijf |
|-------------------------------|------------|
| Factureringsbedrijf           | Infomedics |
| Verzekeringspakket            |            |
| Tarief van Uzovi              | · ·        |
|                               | Sluiten    |

U kiest op de patiëntenkaart middels het vinkje Patiënt of Contactpersoon wie de ontvanger van de factuur moet worden indien er niet rechtstreeks bij de verzekeraar gedeclareerd kan worden door Infomedics. Zijn ze beiden aangevinkt dan gaat de factuur naar de contactpersoon.

Als u <u>voor Patiënt</u> kiest dan dient u bij een van de telefoonnummers het mobiele nummer te vermelden en in het vak erachter Mobiel in te vullen. Tevens moet het emailadres ingevuld worden. Is er geen emailadres ingevuld dan ontvangt de patiënt een papierenfactuur.

Als u <u>voor Contactpersoon</u> kiest is het belangrijk om in het veld **Contactpersoon** de voorletter(s) met daarachter een punt, tussenvoegsel(s) en achternaam te vermelden. Wilt u de voornaam hier ook vermelden doe dit dan tussen (). Dan wordt deze niet meegenomen in de debiteurnaam.

Dus b.v. J.H. (Johan) van den Berg. <u>Eindig in dit veld altijd met de achternaam</u>.

In het veld **Relatie tot patiënt** kunt u aangeven wat de contactpersoon van de patiënt is, b.v. moeder, verzorger, voogd, echtgenoot.

Zorg ook dat bij **tel. contactpersoon** het mobiele nummer van de contactpersoon staat en dat het emailadres van de contactpersoon ingevuld is in het veld **email contactpersoon**.

Is er geen emailadres van de contactpersoon ingevuld dan ontvangt de contactpersoon een papierenfactuur.

Alle behandelingen waarbij op de verwijzing is aangegeven dat deze via Infomedics lopen, worden in 1 declaratiebestand samengevoegd.

U volgt de stappen van het <u>aanmaken van een factuur</u>. Nadat u de <u>factuur definitief heeft gemaakt</u>, moet u het declaratiebestand opzoeken in uw gegevens. U gaat op uw PC via de verkenner naar de map waar WinMens geïnstalleerd is en dan opent u aldaar de map <u>Declaratie</u>. U zoekt het aangemaakte \*.zip bestand en dit kunt u naar Infomedics sturen, in de naam van het bestand staat het woord Infomedics.

Verwijder na het indienen bij Infomedics het bestand uit de map Declaratie.

## Printen van declaraties

Als u een declaratie uit wilt printen (b.v. voor een instelling die u als zorgverzekeraar ingevoerd heeft) dan gaat u naar het <u>tabblad Facturen inzien</u>, u zoekt de regel op waarin de te uitprinten declaratie staat en u klikt op de knop [Inzien] achter in de regel.

| Factu                                                                                                    | ratie                          |                    |                       |                         |                                          |                                         |           |                                                                                  |           |              | -                       | <b>– x</b>  |
|----------------------------------------------------------------------------------------------------|--------------------------------|--------------------|-----------------------|-------------------------|------------------------------------------|-----------------------------------------|-----------|----------------------------------------------------------------------------------|-----------|--------------|-------------------------|-------------|
| Facturen aanmaken Facturen inzien EI-Bestand/Retourinformatie EDP - Elektronisch Declaratie Portaal                                                                                                    |                                |                    |                       |                         |                                          |                                         |           |                                                                                  |           |              |                         |             |
| 🗷 Del                                                                                                    | Debetfacturen 🔲 Creditfacturen |                    |                       |                         |                                          |                                         | Jurnummer |                                                                                  |           | a Zin        |                         |             |
| 🔲 Del                                                                                                    | oet- en Credit                 | facturen           |                       |                         | OM                                       | laatscha                                | appij     |                                                                                  |           | P            |                         | £r ∠ıp      |
| Uzovi Begin Eind                                                                                                    |                                |                    |                       |                         |                                          | Aant                                    | tal Be    | drag                                                                             | Aangepast | Debet/Credit | Inzien Factu            | ur          |
| 2000 29-01-2018 31-01-2018                                                                                                    |                                |                    |                       |                         | 8                                        | 3                                       | 92,30     |                                                                                  |           | Debet        | Inzien                  | EI - best   |
| P21 01-01-2018 31-01-2018                                                                                                    |                                |                    |                       |                         | В                                        | 13                                      | 388,00    |                                                                                  |           | Debet        | 🖉 🖉 Inzier              |             |
| <u> </u>                                                                                                    |                                | 3332               | 02-01-2018            | 30-01-201               | В                                        | 12                                      | 3874,00   | )                                                                                |           | Debet        | Inzien                  | 📏 EI - best |
| Notitie: Wanneer u de knop <b>[Inzien]</b> niet direct in<br>uw scherm ziet staan, kunt u het scherm of<br>maximaliseren of met de scrollbar naar rechts<br>schuiven, zodat u de knop toch in beeld krijgt. |                                |                    |                       |                         |                                          |                                         |           |                                                                                  |           |              |                         |             |
|                                                                                                    | Inlezen                        | declaratie bestand | of retour info bestan | d                       |                                          | <u>.</u>                                | A         |                                                                                  |           |              |                         |             |
| Ingediend : EDP - VSP Vecozo declaraties                                                                                                    |                                |                    |                       |                         |                                          |                                         |           |                                                                                  |           |              |                         |             |
| Select BehandellD Naam PatiëntlD                                                                                                    |                                |                    |                       |                         |                                          |                                         |           |                                                                                  |           |              |                         |             |
| Geen records aanwezig!                                                                                                    |                                |                    |                       | Decla Pres Betaa Credit | ratie refo<br>statie<br>Idatum<br>tdatum | erenties<br>Datum<br>21-03-1<br>21-03-1 | 88<br>88  | Referentie         •       totaal beginstream         •       credit beginstream | drag      | Type         | PatientID<br>Declareren |             |
|                                                                                                    |                                |                    |                       | •                       |                                          |                                         |           |                                                                                  |           |              |                         |             |

Nadat u op de knop [Inzien] heeft geklikt, opent de declaratie op het tabblad El-

bestand/Retourinformatie. Op dat tabblad kunt u op de knop Printen klikken.

Vervolgens kiest u een lay-out en geeft u aan of u de BSN er op wilt vermelden of niet (i.v.m. de AVG)

| 🤹 Er is nog geen lay-out gekozen! -> Kies een declaratielay-out |                      |         |  |  |  |  |
|-----------------------------------------------------------------|----------------------|---------|--|--|--|--|
| Declaratie lay-out                                              | printdeclaratie.docx |         |  |  |  |  |
| BSN vermelding                                                  | BSN vermelden        |         |  |  |  |  |
|                                                                 |                      | Sluiten |  |  |  |  |

De lay-outs die standaard aanwezig zijn, zijn door u zelf aan te passen via WinMens instellingen tabblad Programma tabblad Directories en bestanden.

Na dat u op sluiten heeft gedrukt opent de declaratie in de door u gekozen lay-out in Fairword. U kunt de declaratie **uitprinten**, als **extern document** opslaan (om deze bijvoorbeeld met een extern emailprogramma te mailen) of **per email versturen** naar de contactpersoon. Alle opties staan onder de knop **[Fairword]** links bovenin het scherm.

|                    | agina - Bee |                    | agina - Beeld Controlere             |                                | agina - Beeld Contro    |
|--------------------|-------------|--------------------|--------------------------------------|--------------------------------|-------------------------|
| Nieuw document     | Verdana     | Nieuw document     | Verdana                              | Nieuw document                 | Verdana                 |
| Document openen    | B I 1       | Document openen    | B I U abe Aa 🔺 3                     | Document openen                | B I <u>U</u> abe Aa     |
| Opslaan            |             | Opslaan            | Lettertyp                            | Opslaan                        | Lett                    |
| Email              |             | Email              |                                      | Email                          |                         |
|                    |             | Errian             |                                      |                                |                         |
| Zorgmail           |             | Zorgmail           |                                      | Versturen als bijlage viå Cail | (WinMens Email account) |
| Exporteren         |             | Exporteren         |                                      | Exporteren                     |                         |
| Print voorbeeld    | I .         | Print voorbeeld    | s opslaan (als b.v. Doc of PDF file) | Rrint voorbeeld                |                         |
| A Printen          |             | A Printen          |                                      | A Printen                      |                         |
| Fairword afsluiten |             | Fairword afsluiten |                                      | Pairword afsluiten             |                         |
| Uitprinten         | -           | Opslaan als exteri | n document                           | Per email versture             | n                       |

Met de knoppen **[Printen]** en **[Exporteren]** wordt het document buiten het programma geplaatst. Let daarom op met privacy gevoelige informatie. Laat papieren declaratie niet zichtbaar liggen, en sla digitale documenten beveiligd op, door middel van bijvoorbeeld een wachtwoord bij het openen van het document of de gehele map waarin de documenten staan.

Wanneer u de declaratie gaat mailen vanuit het programma, opent na de knop [Email] een scherm waarin u vanuit het programma een emailbericht kunt opstellen naar de ontvanger toe.